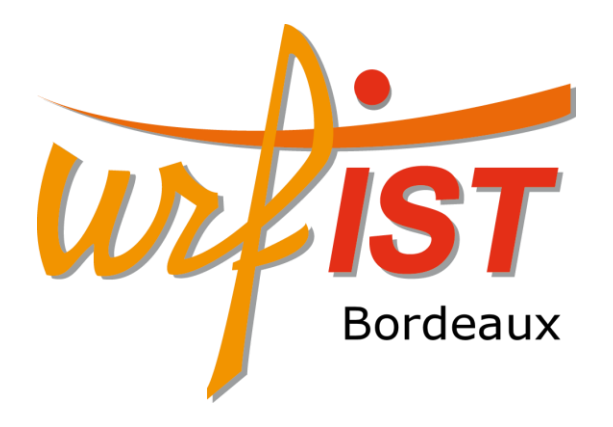

## Concevoir rapidement une figure digne d'une publication avec ScientiFig

Benoît Aigouy 05/10/15 Urfist de Bordeaux

### Les figures

#### **Figures Artistiques**

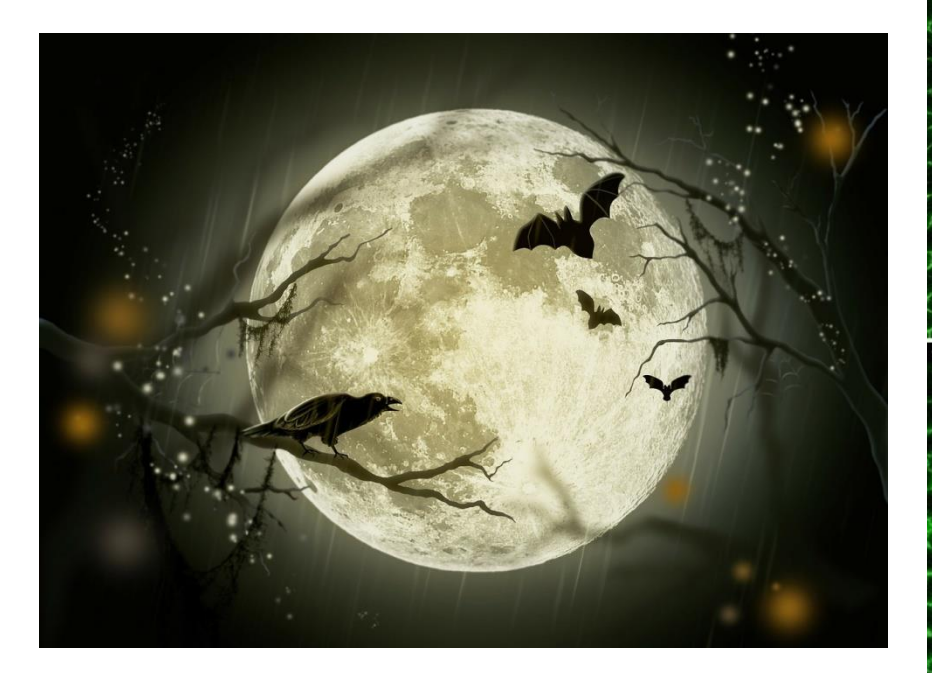

#### **Figures Scientifiques**

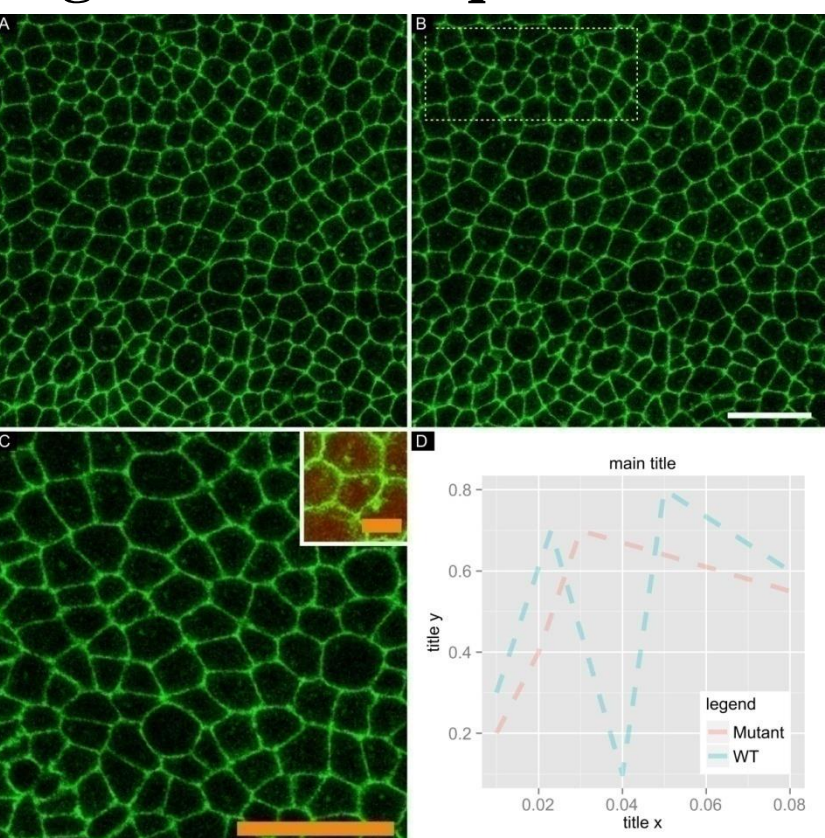

(public domain from http://pixabay.com/)

#### Les types d'images

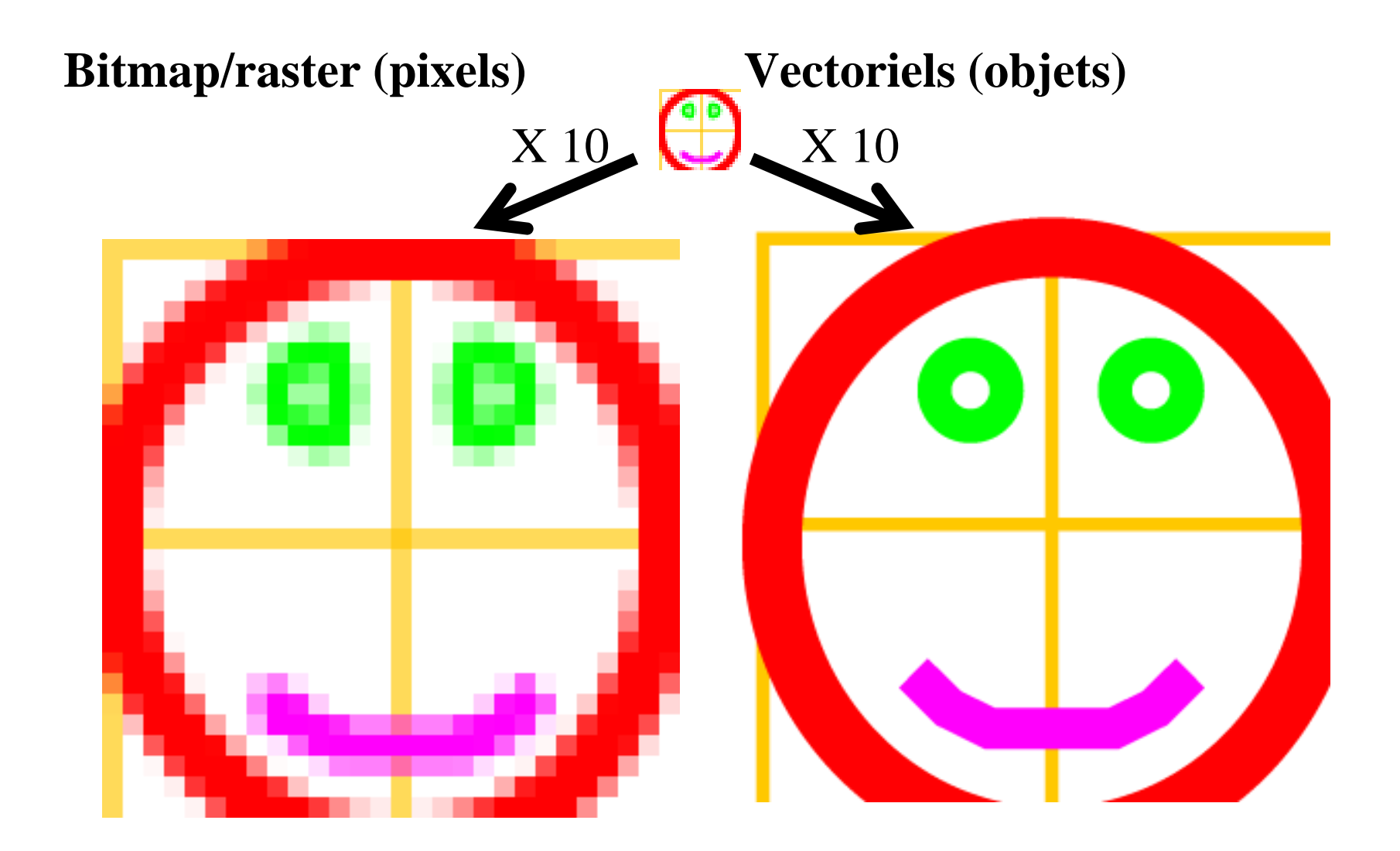

- Ouvrez le dossier « Exercice\_00 »
- Cas d'une image raster:
  - Glissez-déposez le fichier « raster.ppm » sur FIJI
  - Appuyez sur la flèche du haut pour zoomer
  - Faites un clic droit sur le fichier « raster.ppm », cliquez sur « Ouvrir avec... » et sélectionnez le bloc-note
  - Changez la valeur du premier pixel, sauvez et rouvrez l'image dans FIJI
- Cas d'une image vectorielle:
  - Ouvrez le fichier « vectoriel.svg » dans Inkscape ou dans un navigateur internet
  - Ouvrez ce même fichier avec le bloc-note
  - Doublez la taille de la ligne et rouvrez le fichier

## Les logiciels de création de figures

## Raster (Photoshop, Gimp, Paint, ...) 75%

#### Vectoriels (Illustrator, Inkscape, Powerpoint, ...) 25%

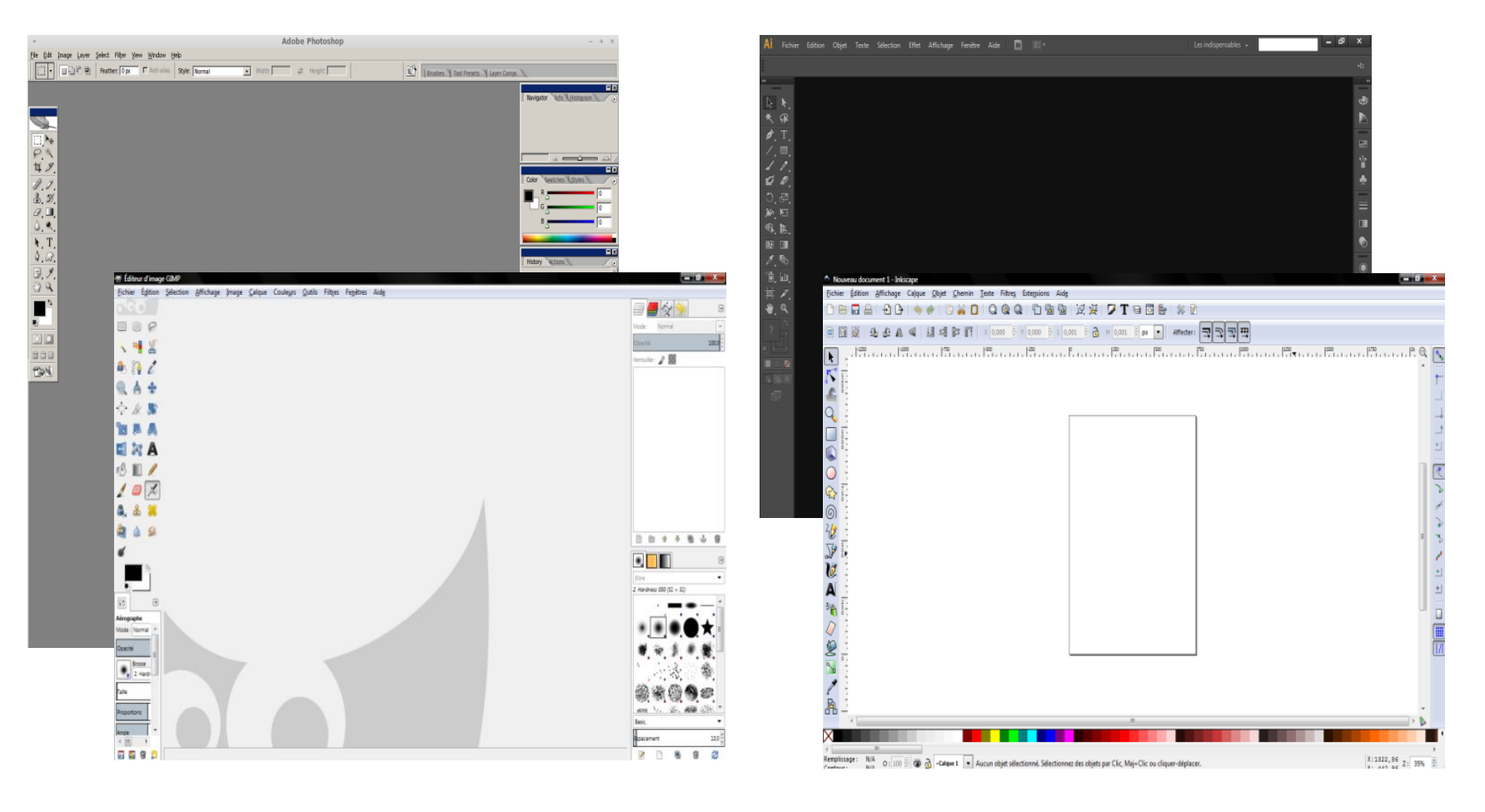

### Ces outils sont-ils adaptés ?

#### Ce qu'ils font

- Colorer (pinceaux, crayons, sprays, gradients, ...)
- Déformer, transformer des images
- Dupliquer des régions (Tampon de duplication...)
- Modifier le contraste

#### Ce qu'ils ne font pas

- Agencer et maintenir l'organisation des figures
- Maintenir les polices lorsque des changements de tailles d'image
- Gérer les barres d'échelle
- Adapter les figures aux contraintes des journaux scientifiques

#### Ces outils ont été créés pour réaliser des productions artistiques

Barres d'outils

A, I

T A

û. 🗐

5

#### Le logiciel ScientiFig

- Logiciel autonome
- Plugin pour ImageJ
- Plugin pour FIJI (mise à jour automatique)

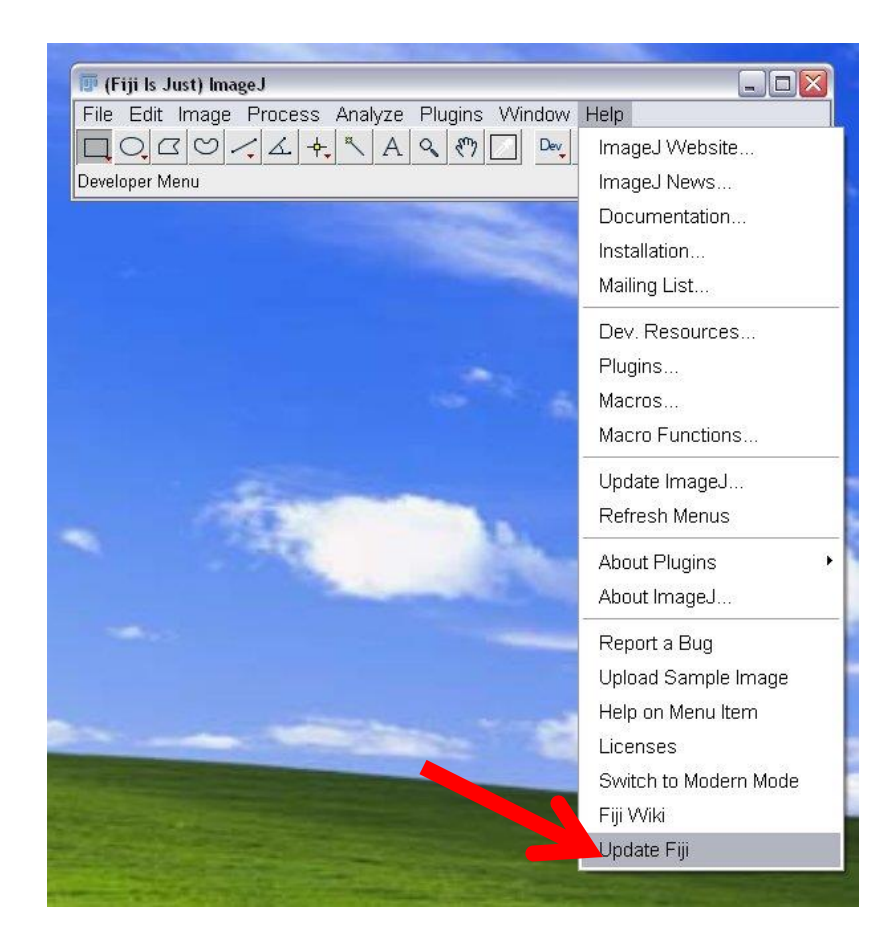

|                  | Developer Menu |                |              |
|------------------|----------------|----------------|--------------|
|                  |                |                |              |
| 羞 ImageJ Updater |                |                | (            |
|                  | Nomo           | Ptotus/Astion  | Lindata Cita |
|                  | INGINE         | j Grandszellon |              |
|                  |                |                |              |
|                  |                |                |              |
|                  |                |                |              |
|                  |                |                |              |
|                  |                |                |              |
|                  |                |                |              |
|                  |                |                |              |
|                  |                |                |              |
|                  |                |                |              |
|                  |                |                |              |

| ttp://sites.imagej.net/CMP-BIA/<br>ttp://fiji.sc/~schindelin/ffmpeg-plugins/<br>ttp://sites.imagej.net/GDSC/<br>ttp://sites.imagej.net/GDSC-SMLM/<br>ttp://sites.imagej.net/Ronneber/<br>ttp://sites.imagej.net/IJPB-plugins/<br>ttp://sites.imagej.net/IJPB-plugins/<br>ttp://sites.imagej.net/Yul.liuyu/<br>ttp://sites.imagej.net/Vul.liuyu/<br>ttp://sites.imagej.net/UniBas-IMCF/<br>ttp://sites.imagej.net/LocI/<br>ttp://sites.imagej.net/LocI/<br>ttp://sites.imagej.net/LocI/<br>ttp://sites.imagej.net/LocI/<br>ttp://sites.imagej.net/LocI/<br>ttp://sites.imagej.net/LocI/<br>ttp://sites.imagej.net/OMER0-5.0/<br>ttp://sites.imagej.net/OMER0-5.0/<br>ttp://openspim.org/update/ |
|----------------------------------------------------------------------------------------------------|
| ttp://fiji.sc/~schindelin/ffmpeg-plugins/<br>ttp://sites.imagej.net/GDSC/<br>ttp://sites.imagej.net/GDSC-SMLM/<br>ttp://sites.imagej.net/Ronneber/<br>ttp://sites.imagej.net/IJPB-plugins/<br>ttp://sites.imagej.net/IJPB-plugins/<br>ttp://sites.imagej.net/Yul.liuyu/<br>ttp://sites.imagej.net/Vul.liuyu/<br>ttp://sites.imagej.net/UniBas-IMCF/<br>ttp://sites.imagej.net/LoCI/<br>ttp://sites.imagej.net/LOCI/<br>ttp://sites.imagej.net/LoCI/<br>ttp://sites.imagej.net/LoCI/<br>ttp://sites.imagej.net/LoCI/<br>ttp://sites.imagej.net/LoCI/<br>ttp://sites.imagej.net/Landini/<br>ttp://sites.imagej.net/OMER0-5.0/<br>ttp://openspim.org/update/                                      |
| ttp://sites.imagej.net/GDSC/<br>ttp://sites.imagej.net/GDSC-SMLM/<br>ttp://sites.imagej.net/Ronneber/<br>ttp://www-ibmp.u-strasbg.fr/fijiupdates/<br>ttp://sites.imagej.net/IJPB-plugins/<br>ttp://sites.imagej.net/Vul.liuyu/<br>ttp://sites.imagej.net/UniBas-IMCF/<br>ttp://sites.imagej.net/Alex-krull/<br>ttp://sites.imagej.net/LOCI/<br>ttp://sites.imagej.net/LOCI/<br>ttp://sites.imagej.net/LoCI/<br>ttp://sites.imagej.net/LoCI/<br>ttp://sites.imagej.net/LoCI/<br>ttp://sites.imagej.net/LoCI/<br>ttp://sites.imagej.net/OMER0-5.0/<br>ttp://openspim.org/update/                                                                                                    |
| ttp://sites.imagej.net/GDSC-SMLM/<br>ttp://sites.imagej.net/Ronneber/<br>ttp://www-ibmp.u-strasbg.fr/fijiupdates/<br>ttp://sites.imagej.net/IJPB-plugins/<br>ttp://sites.imagej.net/Vul.liuyu/<br>ttp://sites.imagej.net/UniBas-IMCF/<br>ttp://sites.imagej.net/Alex-krull/<br>ttp://sites.imagej.net/LoCI/<br>ttp://sites.imagej.net/LoCI/<br>ttp://sites.imagej.net/LoCI/<br>ttp://mosaic.mpi-cbg.de/Downloads/upda<br>ttp://sites.imagej.net/OMER0-5.0/<br>ttp://openspim.org/update/                                                                                                    |
| ttp://sites.imagej.net/Ronneber/<br>ttp://www-ibmp.u-strasbg.fr/fijiupdates/<br>ttp://sites.imagej.net/IJPB-plugins/<br>ttp://sites.imagej.net/Vul.liuyu/<br>ttp://sites.imagej.net/UniBas-IMCF/<br>ttp://sites.imagej.net/Alex-krull/<br>ttp://sites.imagej.net/LoCI/<br>ttp://sites.imagej.net/LoCI/<br>ttp://sites.imagej.net/Landini/<br>ttp://mosaic.mpi-cbg.de/Downloads/upda<br>ttp://sites.imagej.net/OMER0-5.0/<br>ttp://openspim.org/update/                                                                                                    |
| ttp://www-ibmp.u-strasbg.fr/fijiupdates/<br>ttp://sites.imagej.net/IJPB-plugins/<br>ttp://sites.imagej.net/Yul.liuyu/<br>ttp://sites.imagej.net/UniBas-IMCF/<br>ttp://sites.imagej.net/Alex-krull/<br>ttp://sites.imagej.net/LOCI/<br>ttp://sites.imagej.net/Landini/<br>ttp://mosaic.mpi-cbg.de/Downloads/upda<br>ttp://sites.imagej.net/OMER0-5.0/<br>ttp://openspim.org/update/                                                                                                    |
| ttp://sites.imagej.net/IJPB-plugins/<br>ttp://sites.imagej.net/Vul.liuyu/<br>ttp://sites.imagej.net/UniBas-IMCF/<br>ttp://sites.imagej.net/Alex-krull/<br>ttp://sites.imagej.net/LOCI/<br>ttp://sites.imagej.net/Landini/<br>ttp://mosaic.mpi-cbg.de/Downloads/upda<br>ttp://sites.imagej.net/OMERO-5.0/<br>ttp://openspim.org/update/                                                                                                    |
| ttp://sites.imagej.net/Yul.liuyu/<br>ttp://sites.imagej.net/UniBas-IMCF/<br>ttp://sites.imagej.net/Alex-krull/<br>ttp://sites.imagej.net/LOCI/<br>ttp://sites.imagej.net/Landini/<br>ttp://mosaic.mpi-cbg.de/Downloads/upda<br>ttp://sites.imagej.net/OMER0-5.0/<br>ttp://openspim.org/update/                                                                                                    |
| ttp://sites.imagej.net/UniBas-IMCF/<br>ttp://sites.imagej.net/Alex-krull/<br>ttp://sites.imagej.net/LOCI/<br>ttp://sites.imagej.net/Landini/<br>ttp://mosaic.mpi-cbg.de/Downloads/upda<br>ttp://sites.imagej.net/OMER0-5.0/<br>ttp://openspim.org/update/                                                                                                    |
| ttp://sites.imagej.net/Alex-krull/<br>ttp://sites.imagej.net/LOCI/<br>ttp://sites.imagej.net/Landini/<br>ttp://mosaic.mpi-cbg.de/Downloads/upda<br>ttp://sites.imagej.net/OMERO-5.0/<br>ttp://openspim.org/update/                                                                                                    |
| ttp://sites.imagej.net/LOCI/<br>ttp://sites.imagej.net/Landini/<br>ttp://mosaic.mpi-cbg.de/Downloads/upda<br>ttp://sites.imagej.net/OMERO-5.0/<br>ttp://openspim.org/update/                                                                                                    |
| ttp://sites.imagej.net/Landini/<br>ttp://mosaic.mpi-cbg.de/Downloads/upda<br>ttp://sites.imagej.net/OMERO-5.0/<br>ttp://openspim.org/update/                                                                                                    |
| ttp://mosaic.mpi-cbg.de/Downloads/upda<br>ttp://sites.imagej.net/OMERO-5.0/<br>ttp://openspim.org/update/                                                                                                    |
| ttp://sites.imagej.net/OMERO-5.0/<br>ttp://openspim.org/update/                                                                                                    |
| ttp://openspim.org/update/                                                                                                    |
|                                                                                                    |
| ttp://sites.imagej.net/llan/                                                                                                    |
| ttp://sites.imagej.net/Nicjac/                                                                                                    |
| ttp://biop.epfl.ch/Fiji-Update/                                                                                                    |
| ttp://sites.imagej.net/Aigouy/                                                                                                    |
| ttp://sites.imagej.net/SCIFIO/                                                                                                    |
| ttp://sites.imagej.net/SLIM-Curve/                                                                                                    |
| ttp://research.stowers.org/imagejplugins                                                                                                    |
| ttp://sites.imagej.net/TrackMate-dev/                                                                                                    |
| ttp://sites.imagei.net/Bradtmoore/                                                                                                    |
|                                                                                                    |

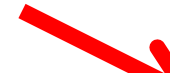

#### 😣 🗐 🗊 🛛 ImageJ Updater

| Status/Action | Update Site                                                                                                    |
|---------------|----------------------------------------------------------------------------------------------------|
| Install it    | ScientiFig                                                                                                    |
| Install it    | ScientiFig                                                                                                    |
| Install it    | ScientiFig                                                                                                    |
| Install it    | ScientiFig                                                                                                    |
| Install it    | ScientiFig                                                                                                    |
| Install it    | ScientiFig                                                                                                    |
| Install it    | ScientiFig                                                                                                    |
| Install it    | ScientiFig                                                                                                    |
| Install it    | ScientiFig                                                                                                    |
| Install it    | ScientiFig                                                                                                    |
| Install it    | ScientiFig                                                                                                    |
| Install it    | ScientiFig                                                                                                    |
| Install it    | ScientiFig                                                                                                    |
| Install it    | ScientiFig                                                                                                    |
| Install it    | ScientiFig                                                                                                    |
|               |                                                                                                    |
|               | Status/Action<br>Install it<br>Install it<br>Install it<br>Install it<br>Install it<br>Install it<br>Install it<br>Install it<br>Install it<br>Install it<br>Install it<br>Install it<br>Install it<br>Install it<br>Install it<br>Install it<br>Install it<br>Install it<br>Install it |

## Redémarrez FIJI

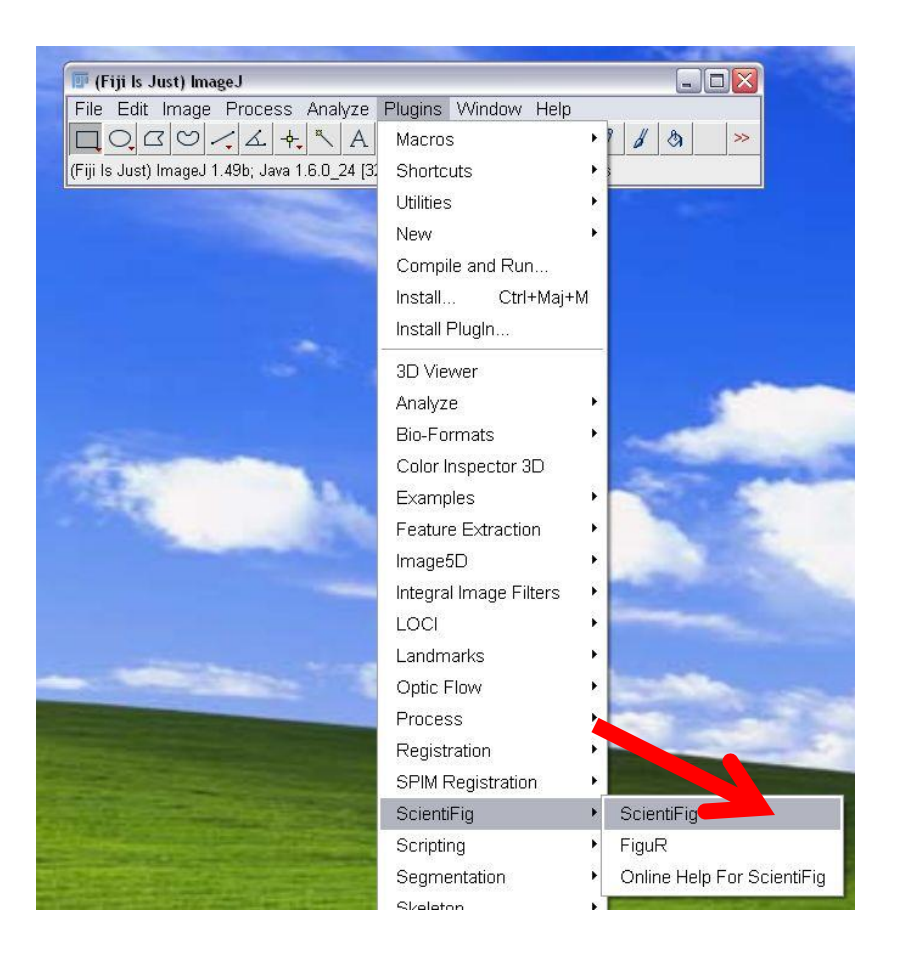

#### Charger/importer des images Glissezdéposez vos

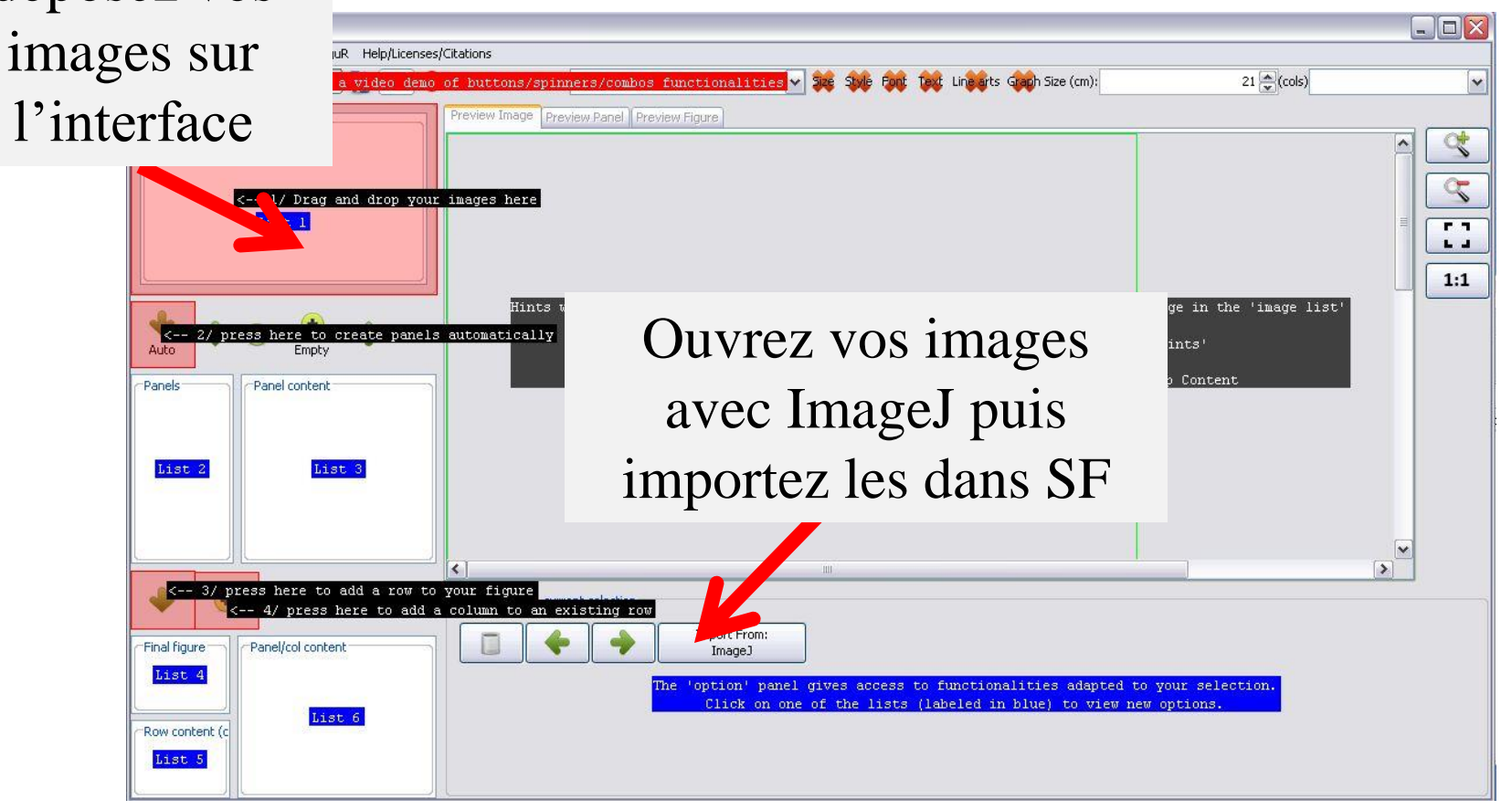

- Ouvrez le dossier « Exercice\_01 »
- Glissez déposez les images intitulées DND\_XX.png sur l'interface de ScientiFig
- Ouvrez IJ\_import.tif dans ImageJ
- Choisissez une image au milieu du stack en Z et importez la dans SF

# Assemblez des panneaux (images de même taille)

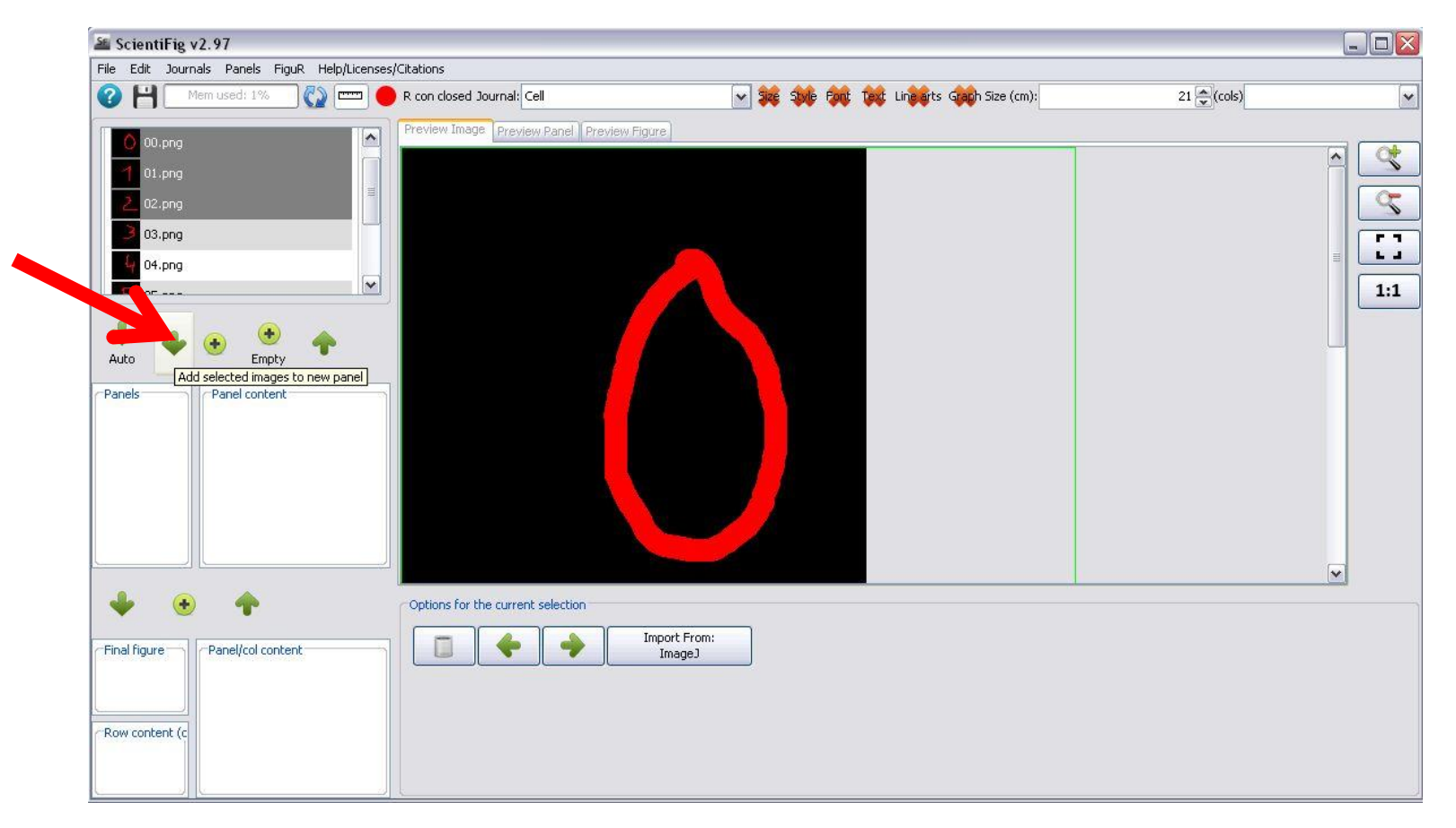

- Cliquez sur File>New
- Ouvrez le dossier « Exercice\_02 »
- Glissez-déposez les images sur l'interface du logiciel
- Sélectionnez toutes les images dans l' « image list »
- Créez un panneau (4 cols X 2 rows)
- Créez un panneau (2 cols X 4 rows)

# Assemblez des panneaux (images tailles différentes): avec un crop

| 😣 🖨 🗐 ScientiFig v2.97              |                                                                                                    |                 |
|-------------------------------------|----------------------------------------------------------------------------------------------------|-----------------|
| File Edit Journals Panels FiguR     |                                                                                                    |                 |
| 🕜 💾 Mem used: 0% 🖏 📼                | 🖭 🗩 R con closed Journal: Cell 🔹 💌 🗱 Sille Filt Tilt Liniërts Gilth Size (cm): [21 🗘 (cols)                                 | <b>v</b>        |
| -Image list (Drop your files here)  | Preview Image Preview Panel Preview Figure                                                                                  | ¢               |
|                                     |                                                                                                    | S<br>[]]<br>1:1 |
| Panels Panel content 06<br>07<br>08 |                                                                                                    |                 |
| + • +                               | Options for the current selection                                                                                           |                 |
| -Final figure -Panel/col content    | width: 215 height: 270 ratio: 0,8 - (px): 3 letter: A letters                                                               |                 |
| Row conte                           | Crop Left: 124 Crop right: 33 Angle: 0 Flip: Left Right Other<br>Crop up: 0 Crop down: Crop in ages from the right          |                 |
|                                     | Edit image text,<br>add scale bars or insets Add ROIs, arrows, asterisks,<br>floating text, Remove ROIS,<br>arrows, Replace |                 |

- Cliquez sur File>New
- Ouvrez le dossier « Exercice\_03 »
- Glissez déposez les images sur l'interface utilisateur
- Sélectionnez toutes les images dans l' « image list »
- Créez un panneau (2 cols X 2 rows)
- Faites un recadrage (crop) de l'image trop grande (droite et gauche jusqu'à obtenir un aspect-ratio = 0.8, crop left = 116 crop right = 40)

### Assemblez des panneaux (images tailles différentes): les panneaux à une ligne ou une colonne

| Par net rs  |                                               |        |
|-------------|-----------------------------------------------|--------|
| Nb R        | 1                                             | *      |
| Nb Cols:    | 3                                             | *      |
| Fill Order: | O Meander                                     | 🖲 Comb |
| Rows X Col  | umns (total number of images in the Panel): 3 |        |
| Number of   | images to be placed in the panel: 3           |        |
| Infos: Dim  | ensions ok                                    |        |

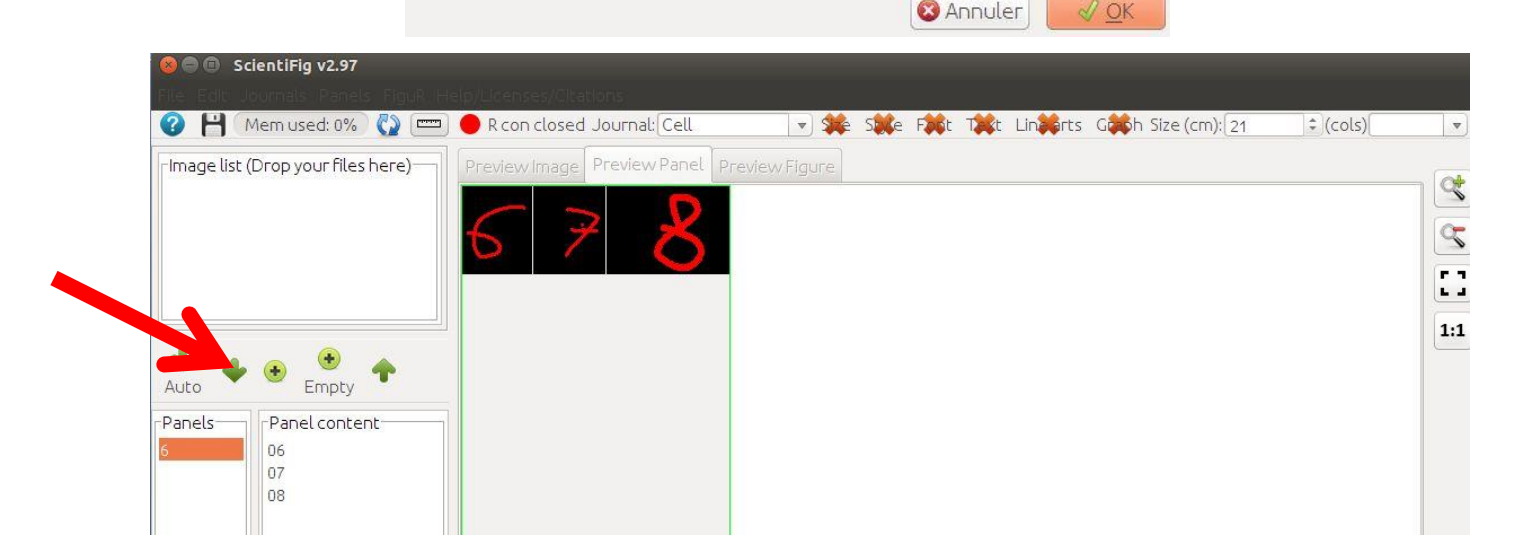

#### Exercice 3 bis

- Détruisez le panneau que vous avez créé en cliquant sur le bouton « flèche vers le haut »
- Créez une table 3 cols X 1 row
- Créer une table 1 col X 3 rows

# Ajoutez/supprimez des images et réorganisez vos panneaux

| 🖀 ScientiFig v2.97                              |                                                      |                                                              |                   |
|-------------------------------------------------|------------------------------------------------------|--------------------------------------------------------------|-------------------|
| File Edit Journals Panels FiguR Help/Licenses/G | itations                                             |                                                              |                   |
| 🕜 💾 🛛 Mem.used: 1%                              | R con closed Journal: Cell                           | Size Style Font Text Linearts Graph Size (cm):               | 21 💌 (cols)       |
| 3 03.png                                        | Preview Image Preview Panel Preview Figure           |                                                              |                   |
| 4 04.png                                        |                                                      |                                                              | <u>^ S</u>        |
| 5 05.png                                        |                                                      |                                                              |                   |
| 06.png                                          |                                                      |                                                              |                   |
| 07.png                                          |                                                      |                                                              |                   |
|                                                 |                                                      |                                                              | 1:1               |
|                                                 |                                                      |                                                              |                   |
| Auto 🖤 😁 Empty                                  |                                                      |                                                              |                   |
| Panels Panel content                            |                                                      |                                                              |                   |
| 1 00                                            |                                                      |                                                              |                   |
| 02                                              |                                                      |                                                              |                   |
| empty_panel                                     |                                                      |                                                              |                   |
|                                                 |                                                      |                                                              |                   |
|                                                 |                                                      |                                                              |                   |
|                                                 |                                                      |                                                              |                   |
| <b>* • T</b>                                    | Options for the current selection                    |                                                              |                   |
| Final figure Panel/col content                  | Image 411 Image 512 Aspect 0,8                       | ● ● ● Space 3 ▲ 1 <sup>st</sup> A (px): 3 ● letter: A        | Update<br>letters |
|                                                 | Crop left: 0@Crop right: 0@Angle:                    | 0 C                                                          | Other             |
|                                                 | Crop up: 0 Crop down: 0 C                            |                                                              |                   |
| Kow content (c                                  | Edit image text, Add ROI<br>add scale bars or insets | s, arrows, asterisks, floating Remove ROIS,<br>text, arrows, | Replace 🗢         |
|                                                 |                                                      | ,,,,,,,,,                                                    |                   |

- Cliquez sur File>New
- Ouvrez le dossier « Exercice\_04 »
- Créez un panneau (bouton « auto »)
- Supprimez une ou plusieurs images du panneau
- Ré-ajoutez la (les) image(s) supprimée(s) du panneau (bouton +)
- Sélectionnez deux images (touche Ctrl du clavier) et échangez la position de ces deux images (bouton swap)
- Sélectionnez une image et utilisez les flèches horizontales pour la déplacer dans le panneau

#### Construisez des panneaux même lorsqu'il vous manque des images

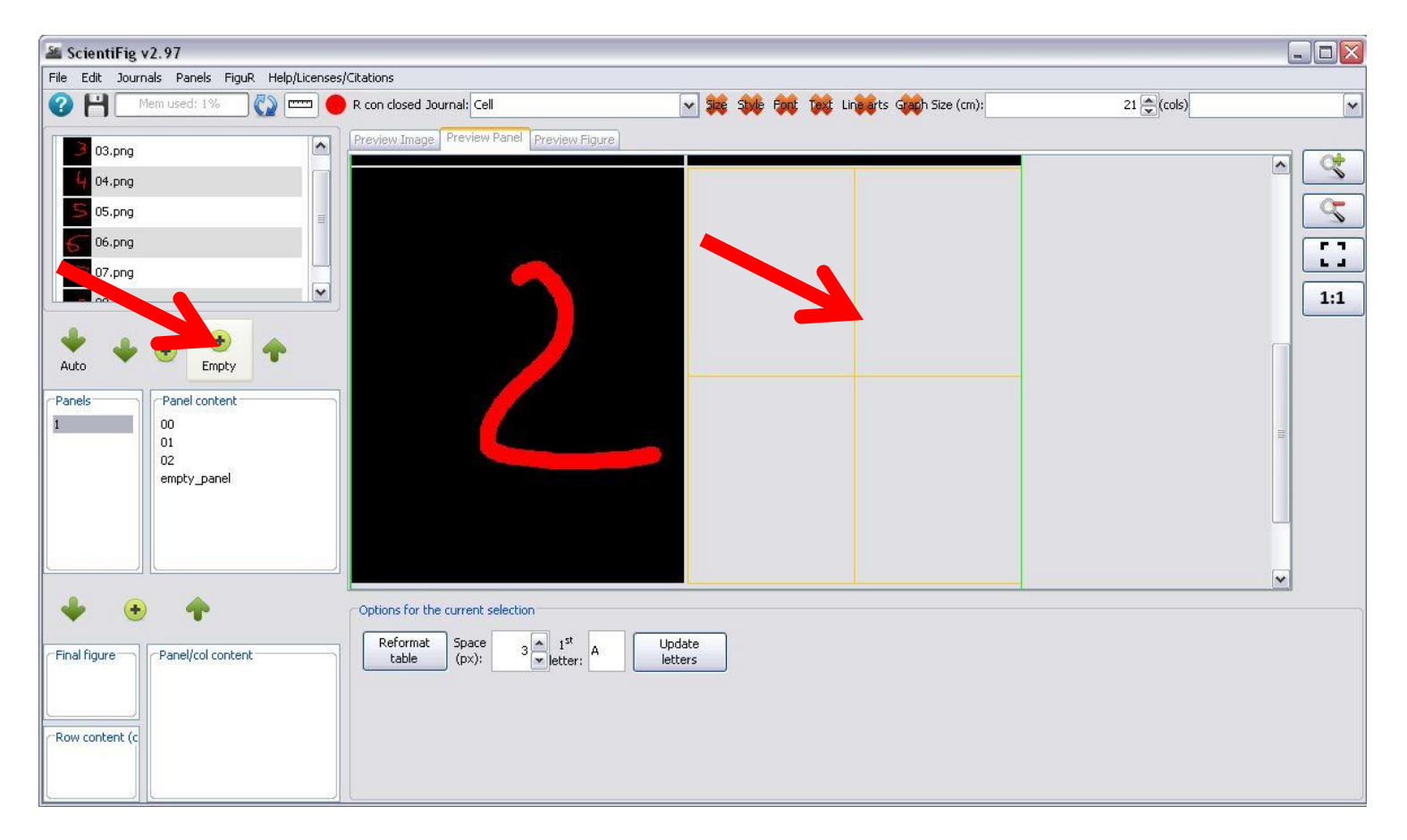

#### Construisez des panneaux même lorsqu'il vous manque des images

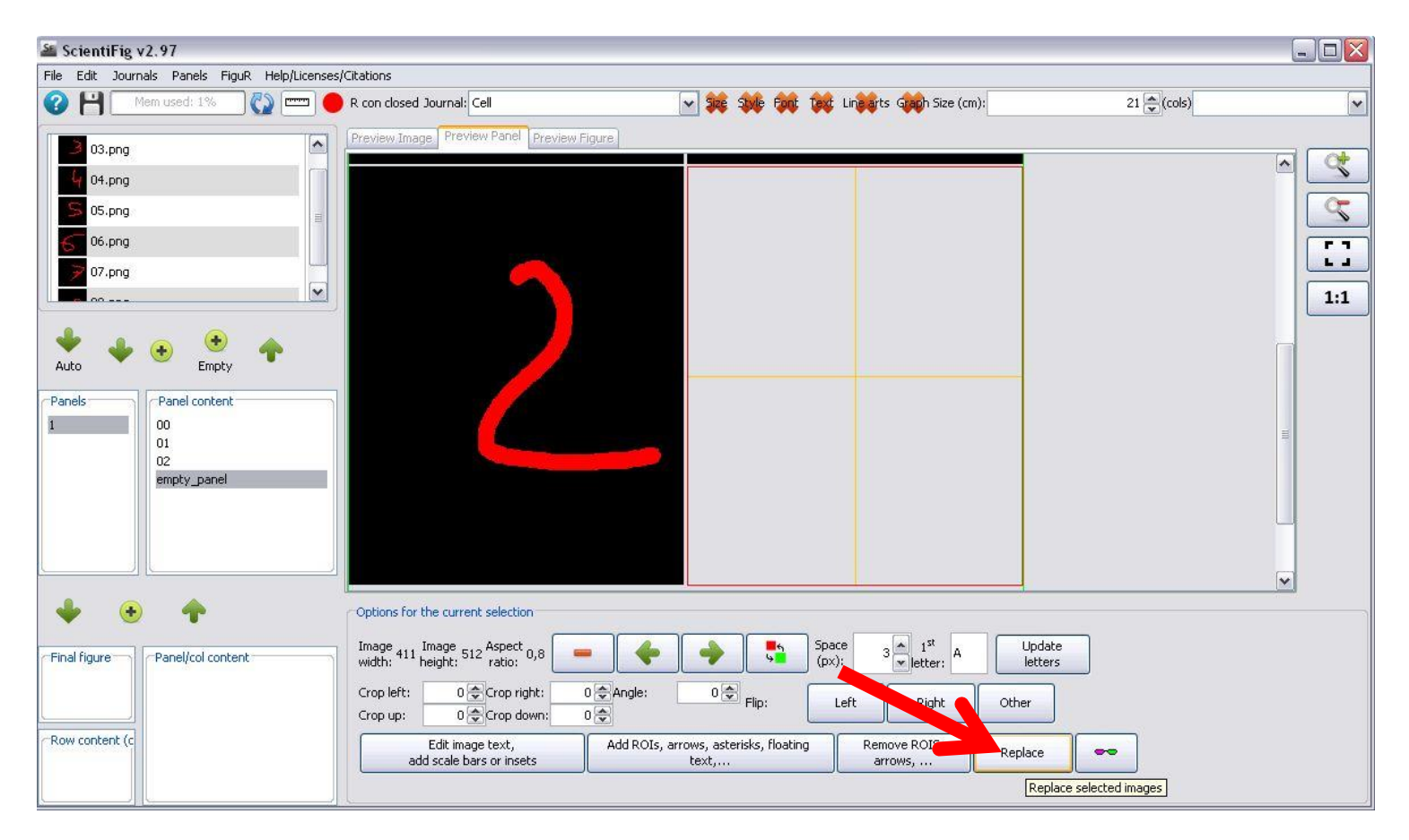

- Cliquez sur File>New
- Ouvrez le dossier « Exercice\_05 »
- Chargez toutes les images
- Sélectionnez les **trois** premières images et créez un panneau
- Cliquez sur le bouton « + Empty »
- Mettez la largeur à 411 et la hauteur à 512
- Sélectionnez l'image vide et cliquez sur « replace » puis sélectionnez l'image « 03.png »

### Ajouter du texte et une barre d'échelle

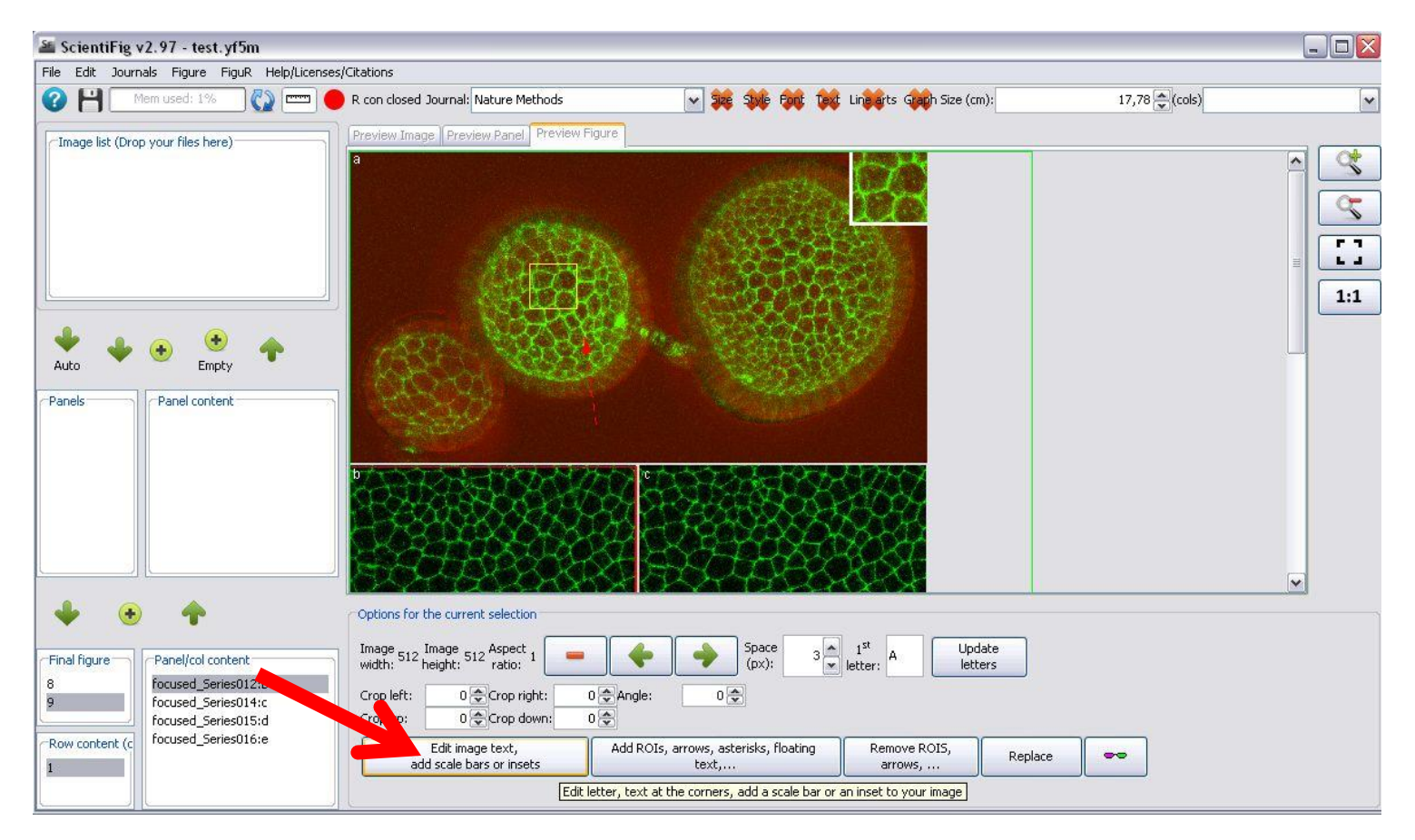

# Ajouter du texte et une barre d'échelle

| Image/Text             |                                   |                                                           | Inset/PiP                                                             |                       |                         |
|------------------------|-----------------------------------|-----------------------------------------------------------|-----------------------------------------------------------------------|-----------------------|-------------------------|
|                        |                                   | 🚫 Upper Right Corner                                      | Fraction of the image width<br>(dedicated for the inset):             |                       | 0,25                    |
| O Upper Left Corn      | er                                |                                                           | Inset spacer:                                                         |                       |                         |
| Se<br>th               | lect the positi<br>e text to edit | on of                                                     | Inset Scale Bar Size (px):                                            |                       | (                       |
| O Lower Left Corn      | er                                | <ul> <li>Lower Right Corner</li> <li>Scale Bar</li> </ul> | Inset Border Color:<br>Inset position:                                | Color                 | B W                     |
| Stroke Size:           | 0,65 🚭 🚺                          | Force                                                     | O upper left corner                                                   |                       | upper right cor         |
| Gel border:            | n 🛋                               | Color                                                     | O lower left corner                                                   |                       | O lower right cor       |
| der berder.            |                                   |                                                           | Add/Replace Inset(s)                                                  | Remove Inset          | (s)                     |
| Text: Upper Left Corne |                                   |                                                           | text color <b>B</b>                                                   | sub <sub>script</sub> | superscript             |
| Text: Upper Left Come  |                                   | <b>ν</b> 12 <b>×</b> 1<br>αβγ η                           | text color <b>B</b> Z                                                 | sub <sub>script</sub> | superscript             |
| Text: Upper Left Corne | 40-<br>10-                        | <b>ν</b> 12 <b>×</b> 1<br>αβγ ης                          | text color <b>B</b><br>→<br>→<br>b g Black bg White bg                | sub <sub>script</sub> | superscript             |
| Text: Upper Left Corne |                                   | <b>ν</b> 12 <b>×</b> η                                    | text color <b>B</b> Z<br>• O O<br>• bg Black bg White bg              | Sub <sub>script</sub> | super <sup>script</sup> |
| Text: Upper Left Corne |                                   | ν 12 × 1                                                  | text color <b>B</b><br>→<br>→<br>→<br>→<br>→<br>→<br>→<br>→<br>→<br>→ | sub <sub>script</sub> | superscript             |
| Text: Upper Left Corne |                                   | <b>ν</b> 12 <b>ν</b><br>αβγ η                             | text color <b>B</b> Z                                                 | Sub <sub>script</sub> | super <sup>script</sup> |
| Text: Upper Left Corne | or you, they will not             | 12     aβγ nr                                             | text color <b>B</b> Z                                                 | Sub <sub>script</sub> | superscript             |
| Text: Upper Left Corne | for you, they will not            | v 12 v n<br>αβγ n                                         | text color <b>B J</b>                                                 | Sub <sub>script</sub> | super <sup>script</sup> |
| Text: Upper Left Corne | ior you, they will not            | v 12 v n<br>αβγ n                                         | text color <b>B 7</b>                                                 | Sub <sub>script</sub> | super Script            |

**Note** : les textes sur plusieurs lignes en italique, indice ou exposant sont supportés.

- Cliquez sur File>New
- Ouvrez le dossier « Exercice\_06 »
- Chargez le fichier .yf5m dans SF
- Sélectionnez l'image
- Sélectionnez « Upper Left Corner » et entrez un texte
- Sélectionnez « Lower Right Corner » et entrez un texte
- Sélectionnez « Scale Bar » réglez la taille de la barre en px ou en microns, réglez la hauteur de la barre, écrivez un texte au dessus de la barre d'échelle

#### Ajouter un encart dans une image

| Edit Image            |                         |                                    |                                                                     |                        |                     |
|-----------------------|-------------------------|------------------------------------|---------------------------------------------------------------------|------------------------|---------------------|
| mage/Text             |                         |                                    | Inset/PiP                                                           |                        |                     |
|                       |                         | O Upper Right Corner               | Fraction of the image width (dedicated for the inset):              |                        | 0,25                |
| 💿 Upper Left Corner   |                         |                                    | Inset spacer:                                                       |                        | 3                   |
| Select<br>the te      | the posit<br>xt to edit | ion of                             | Inset Scale Bar Size (px):                                          |                        | 0                   |
| 🔿 Lower Left Corner   |                         | O Lower Right Corner               | Inset Border Color:                                                 | Color                  | BW                  |
|                       |                         | 🔿 Scale Bar                        | Inset position:                                                     |                        | <u> </u>            |
| Stroke Size:          | 0,65 🚔 🌔                | Force                              | O upper left corner                                                 |                        | upper right corne   |
| Gel border:           | 0 🔿                     | Color                              | O lower left corner                                                 |                        | O lower right corne |
| xt: Upper Left Corner |                         |                                    |                                                                     |                        |                     |
| xt: Upper Left Corner |                         | 12      12      t     aβγ nc       | text color B Z                                                      | sub <sub>scrip</sub>   | ot superscript      |
| xt: Upper Left Corner |                         | <b>ν</b> 12 <b>ν</b> t<br>αβγ nc   | text color B Z<br>⊙ O O<br>b g Black bg White bg                    | ) sub <sub>scrip</sub> | x superscript       |
| Arial                 | u, they will not        | 12 t<br>αβγ nc<br>be displayed)    | text color <b>B</b><br>→ <b>B</b><br>→ <b>b</b> g Black bg White bg | ) sub <sub>scrip</sub> | x superscript       |
| xt: Upper Left Corner | u, they will not        | 12      t     12      t     aβγ nc | text color <b>B</b> Z                                               | ) sub <sub>scrip</sub> | x superscript       |
| xt: Upper Left Corner | u, they will not        | v 12 t<br>aβγ n<br>be displayed)   | text color <b>B</b> Z                                               | ) sub <sub>scrip</sub> | x superscript       |

#### Exercice 6 bis

- Cliquez sur File>New
- Chargez le fichier « exo\_6.yf5m »
- Cliquez sur « add/replace inset » et choisissez une image dans la liste
- Changez la position et la taille de l'encart
- Ajoutez une barre d'échelle à l'encart
- Supprimez l'encart

### Ajoutez des ROIs ou dessinez sur une image

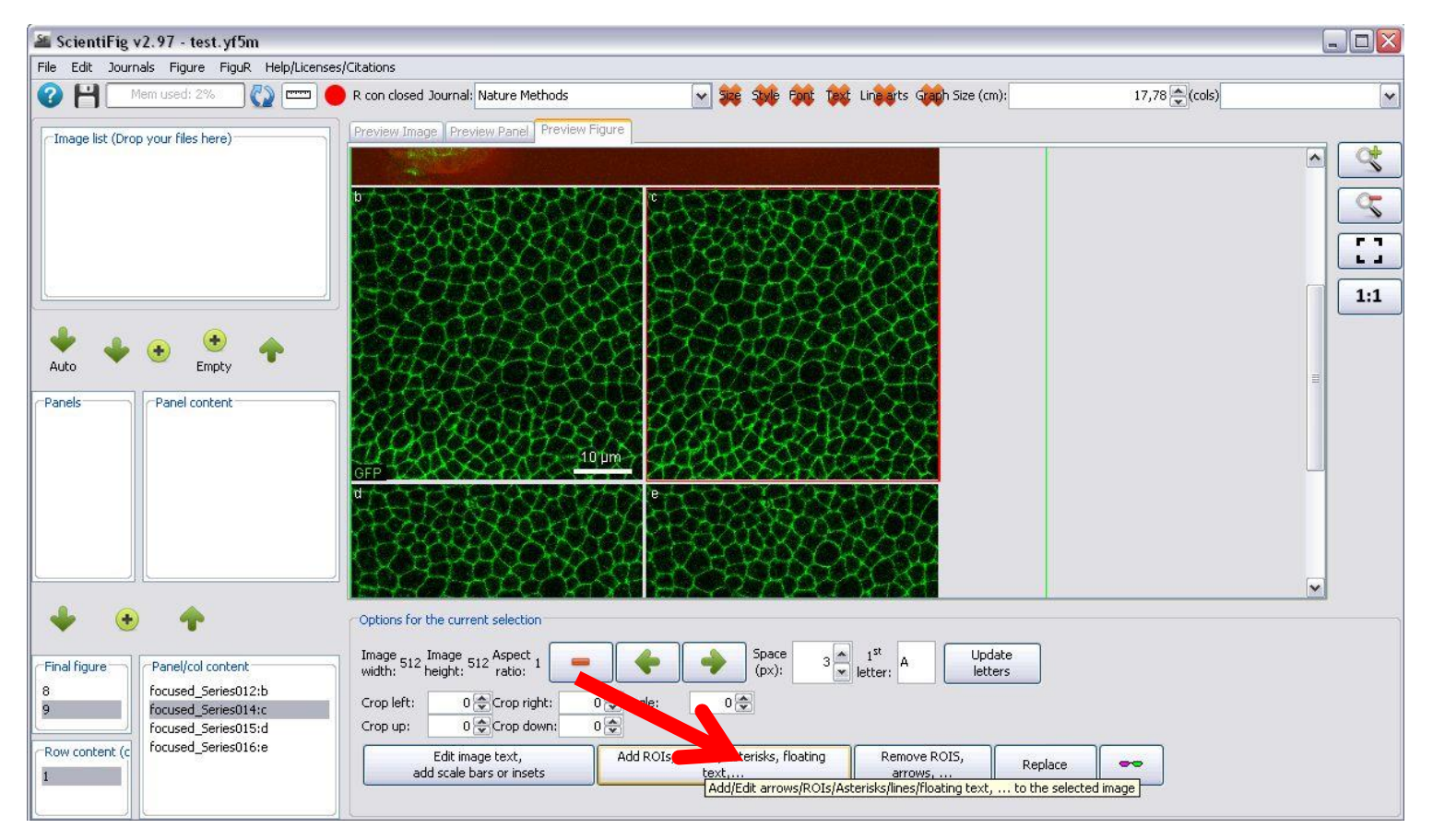

# Ajoutez des ROIs ou dessinez sur des images

| Annotate The Image |                                                                                                    |
|--------------------|----------------------------------------------------------------------------------------------------|
|                    | ROI Tools       Advanced Options         ROI panel tools       Ill         Shapes       Ill         Shapes       Ill         Edit/stop editing selected ROI         Contour:       Fill:         Contour:       Fill:         Contour:       Fill:         Rolt-> inset/PIP         Line stroke parameters         Size:       0,65 © Type:         Plain       M         Dot:       1 © Dash:         6 © Gap:       6 ©         Arrow head parameters       Size:         Width:       15 © Height:       30 ©         Type:       ✓       Filling:         Bracket parameters       Bracket width:       6 © |
| OK Annuler         |                                                                                                    |

# Ajouter un encart (en utilisant les ROIs)

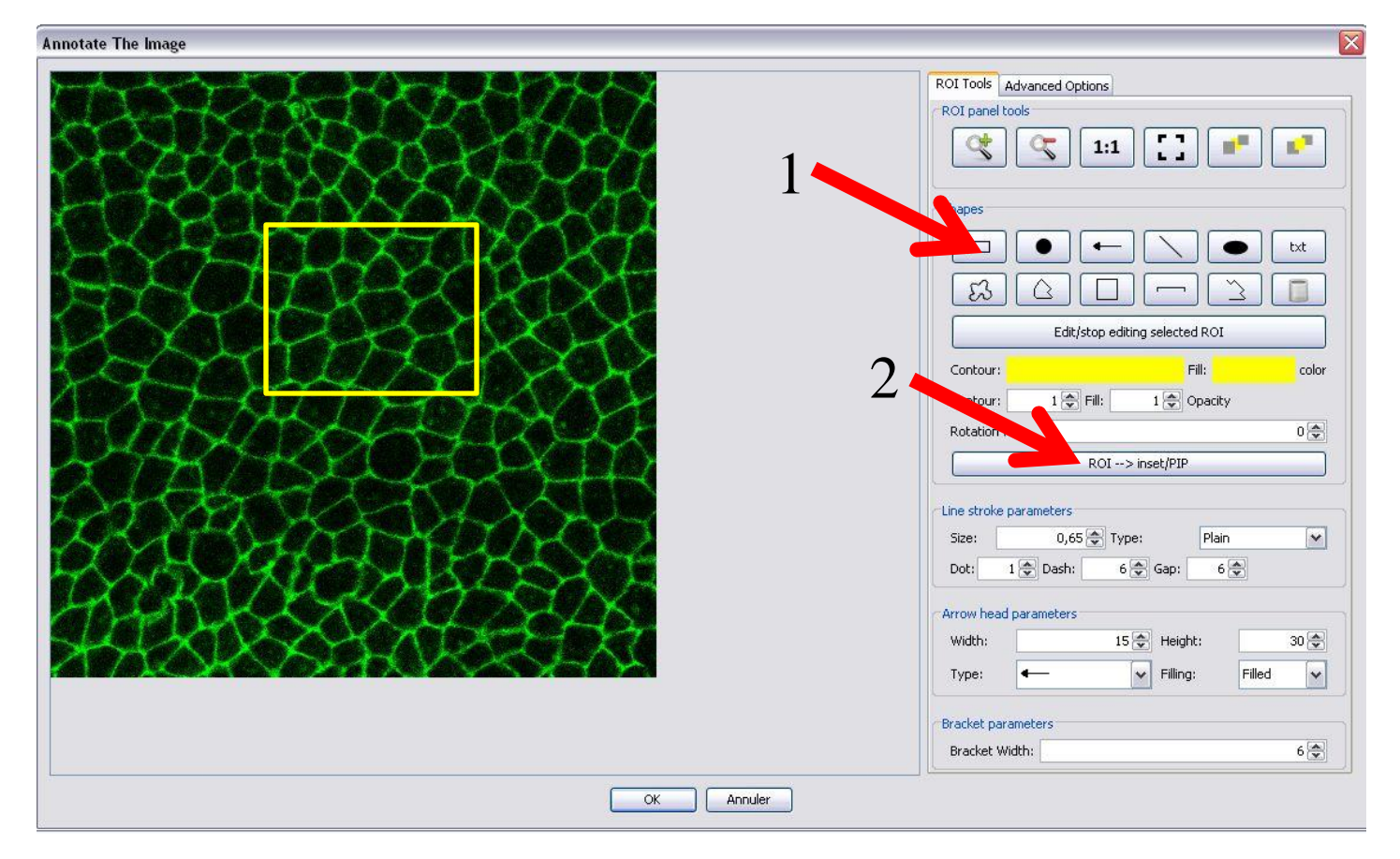

- Cliquez sur File>New
- Ouvrez le dossier « Exercice\_07 »
- Chargez le fichier .yf5m dans SF
- Sélectionnez une image
- Cliquez sur « Add ROIs, arrows, ... »
- Dessinez différentes formes, jouez avec la stroke size, la couleur, la transparence, le remplissage, le contour, l'orientation, ...
- Editez une forme
- Dessinez un rectangle sur une région d'intérêt et pressez le bouton « ROI → inset/PiP »
- Pressez « Ok » pour appliquer les changements

### Sauvez et exportez vos figures

#### Format de sauvegarde

• .yf5m (mon format)

#### Format d'export

- Pixels/raster:
  - TIFF (recommandé)
  - JPEG (léger mais faible qualité)
  - PNG (support de la transparence)
- Vectoriel:
  - SVG (peut être modifié), peut être converti aux formats vectoriels PS/EPS et PDF

# Combinez les panneaux (finalisez votre figure)

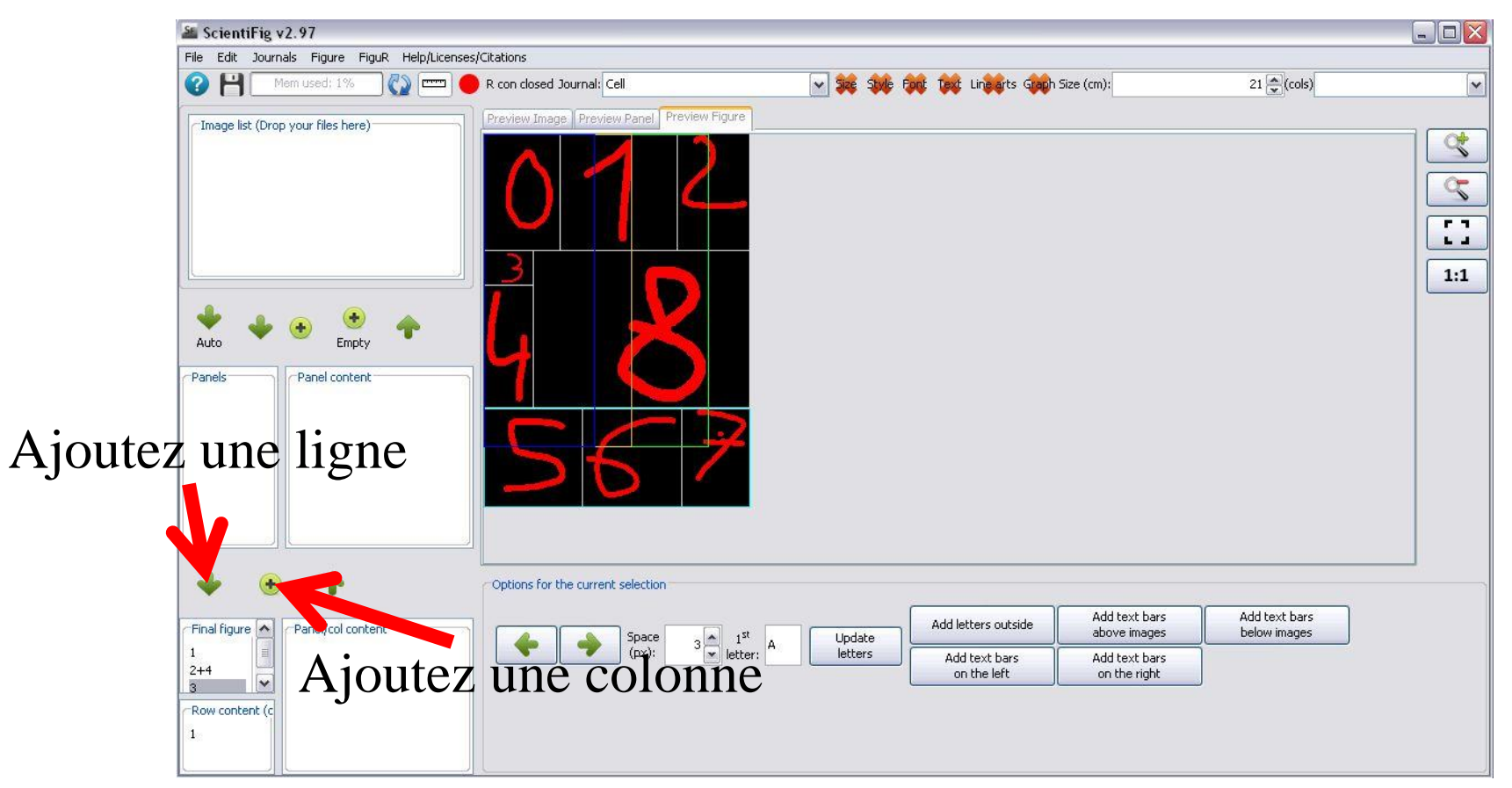

- Cliquez sur File>New
- Ouvrez le dossier « Exercice\_08 »
- Chargez toutes les images
- Créez un panneau 3 cols X 1 row avec les images 00, 01 et 02
- Créez un panneau 1 col X 2 rows avec les images 03 et 04
- Appuyez sur « Auto »
- Sélectionnez le premier panneau et cliquez sur la flèche vers le bas en dessous des panneaux
- Sélectionnez le deuxième panneau et cliquez sur le bouton « flèche vers le bas » (ajout d'une ligne)
- Sélectionnez le troisième panneau et cliquez sur le bouton « flèche vers le bas »
- Sélectionnez la troisième ligne de la figure, sélectionnez un panneau puis cliquez sur le bouton + pour ajouter une colonne au tableau
- Refaire cette manip une fois
- Sélectionnez la deuxième ligne et sélectionnez le panneau contenant l'image « egg.png » et cliquez sur le bouton +
- Mettez à jour les lettres

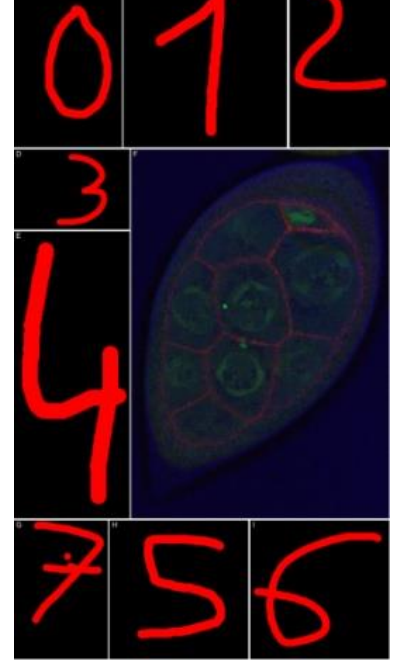

### Réorganisez vos figures rapidement

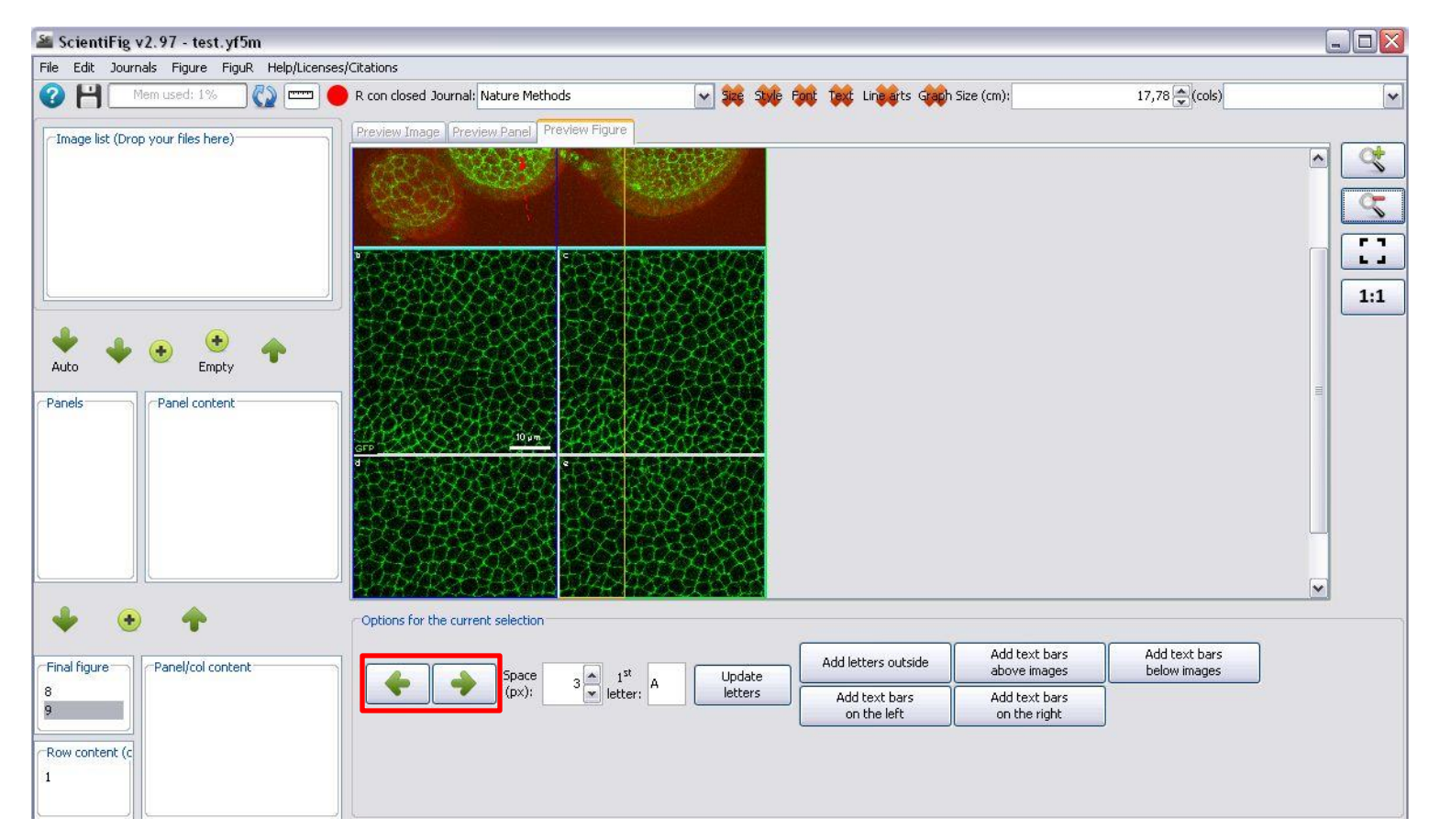

- Cliquez sur File>New
- Ouvrez le dossier « Exercice\_09 »
- Chargez le fichier .yf5m dans SF
- Changez l'ordre des lignes
- Changez l'ordre des colonnes

# Ajouter du texte autour des images

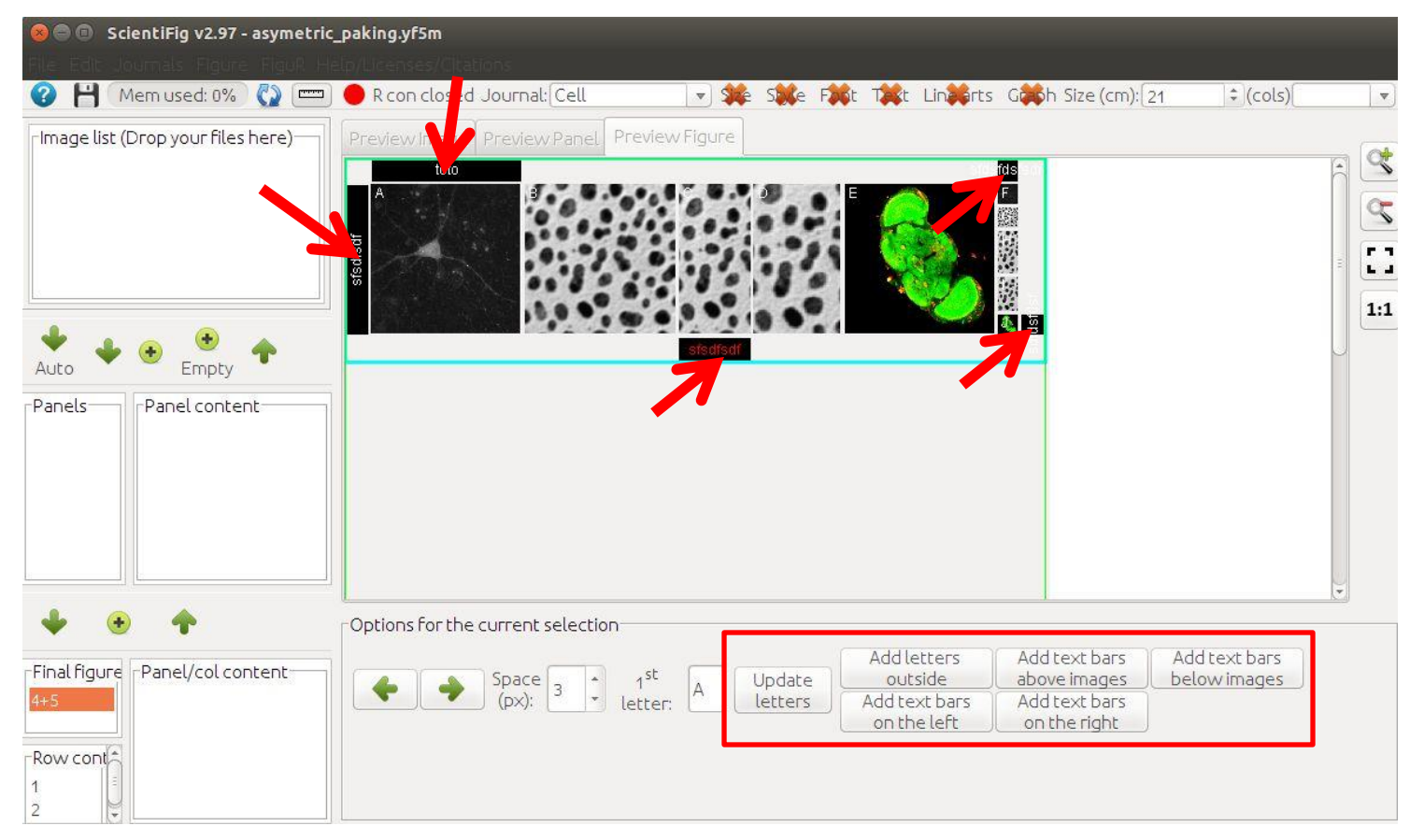

- Cliquez sur File>New
- Ouvrez le dossier « Exercice\_10 »
- Chargez le fichier .yf5m dans SF
- Ajoutez des textes autour des panneaux choisis

### Les styles de journaux

| ournal Parameters                                                                                                    |                                                                                                    |                                   |                                                                                                    |                                                                                                    |                                                                                                    |
|----------------------------------------------------------------------------------------------------|----------------------------------------------------------------------------------------------------|-----------------------------------|----------------------------------------------------------------------------------------------------|----------------------------------------------------------------------------------------------------|----------------------------------------------------------------------------------------------------|
| Journal Name                                                                                                    |                                                                                                    |                                   |                                                                                                    |                                                                                                    |                                                                                                    |
| Common Font Arial 12                                                                                                    | ? Plain                                                                                                    |                                   |                                                                                                    | Sel Font 🔽 Us                                                                                                    | e Same Font for all the tex                                                                                                    |
| Letter Font                                                                                                    | Arial 12 Plain                                                                                                    | Sel Font                          | The letter should                                                                                  | l be: Kept as it is                                                                                                    |                                                                                                    |
| Upper Left Text Font                                                                                                    | Arial 12 Plain                                                                                                    | Sel Font                          | Lower Right Tex                                                                                    | t Font Arial 12 Plain                                                                                                    | Sel Font                                                                                                    |
| Upper Right Text Font                                                                                                    | Arial 12 Plain                                                                                                    | Sel Font                          | Lower Left Text                                                                                    | Font Arial 12 Plain                                                                                                    | Sel Font                                                                                                    |
| Scale Bar Text Font                                                                                                    | Arial 12 Plain                                                                                                    | Sel Font                          | Outter Text Fon                                                                                    | t Arial 12 Plain                                                                                                    | Sel Font                                                                                                    |
| Full (2 Columns) Page V                                                                                                    | Vidth (in cm)                                                                                                    | 21 🖨                              | Full Page Height                                                                                   | (in cm)                                                                                                    | 29,7                                                                                                    |
| 1.5 Column Width (in cr                                                                                                    | n)                                                                                                    | 16 🚔                              | Column Width (in                                                                                   | cm)                                                                                                    | 10 🛃                                                                                                    |
| Objects Stroke Size                                                                                                    |                                                                                                    |                                   | App 1                                                                                              |                                                                                                    | 0,65 🔮                                                                                                    |
| Advanced Text Formati                                                                                                    | ting Rules: Edit preferr                                                                                                    | ed output DPI for colo            | red: 3                                                                                             | 00 🚖 or B&W images:                                                                                                    | 600 ह                                                                                                    |
| Advanced Text Formati                                                                                                    | ting Rules: Edit preferr                                                                                                    | ed output DPI for colo            | red: 3                                                                                             | 00 🕞 or B&W Images:                                                                                                    | 600 g                                                                                                    |
| Advanced Text Format<br>iraph Font Settings<br>Use Same Font Thi<br>Font size Main Title:                                                                                                    | ting Rules: Edit preferr                                                                                                    | ed output DPI for colo<br>Plain   | red: 3                                                                                             | 00 🕞 or B&W images:                                                                                                    | 500 Sel Font                                                                                                    |
| Advanced Text Formati<br>raph Font Settings<br>Use Same Font Thi<br>Font size Main Title:<br>Font size Learend Title:                                                                                                    | roughout the Graph Arial 12<br>Arial 12 Plain                                                                                                    | ed output DPI for colo            | ed: 3                                                                                              | 00 💽 or B&W images:                                                                                                    | 600 Sel Font                                                                                                    |
| Advanced Text Formati                                                                                                    | roughout the Graph Arial 12<br>Arial 12 Plain<br>Arial 12 Plain<br>Arial 12 Plain                                                                                                    | ed output DPI for colo<br>? Plain | el Font Text: /                                                                                    | 00 🕞 or B&W Images:                                                                                                    | 600 Sel Font<br>Sel Font<br>Sel Font<br>Sel Font                                                                                                    |
| Advanced Text Formati                                                                                                    | roughout the Graph Arial 12<br>Arial 12 Plain<br>Arial 12 Plain<br>Arial 12 Plain<br>Arial 12 Plain                                                                                                    | ed output DPI for color<br>Plain  | al Font Text: /<br>al Font Text: /<br>al Font Text: /                                              | 00 🕞 or B&W images:                                                                                                    | 600 Sel Font<br>Sel Font<br>Sel Font<br>Sel Font<br>Sel Font                                                                                             |
| Advanced Text Formati<br>raph Font Settings<br>Use Same Font Thi<br>Font size Main Title:<br>Font size Legend 'Title:<br>Font size x Axis Title:<br>Font size y Axis Title:<br>Default Line Width (in p                                                       | ting Rules: Edit preferr<br>roughout the Graph Arial 12<br>Arial 12 Plain<br>Arial 12 Plain<br>Arial 12 Plain<br>Arial 12 Plain<br>Arial 12 Plain<br>Arial 12 Plain                                                                                            | ed output DPI for color<br>Plain  | al Font Text: /<br>al Font Text: /<br>al Font Text: /<br>al Font Text: /<br>-1 ( Default Pc        | 00 🕞 or B&W images:                                                                                                    | 5el Font<br>Sel Font<br>Sel Font<br>Sel Font<br>Sel Font<br>Sel Font                                                                                     |
| Advanced Text Formati<br>raph Font Settings<br>Use Same Font Thi<br>Font size Main Title:<br>Font size Legend Title:<br>Font size x Axis Title:<br>Font size y Axis Title:<br>Default Line Width (in p<br>Warn if the graph has a                             | ting Rules: Edit preferr<br>roughout the Graph Arial 12<br>Arial 12 Plain<br>Arial 12 Plain<br>Arial 12 Plain<br>Arial 12 Plain<br>Arial 12 Plain<br>ts) (values <0 mean inactive)<br>a main title: ① Yes ① No                                                 | ed output DPI for color<br>Plain  | al Font Text: /<br>al Font Text: /<br>al Font Text: /<br>al Font Text: /<br>al Font Text: /        | 00 🕞 or B&W images:                                                                                                    | Sel Font<br>Sel Font<br>Sel Font<br>Sel Font<br>Sel Font<br>Sel Font<br>Sel Font<br>an inactive<br>-1 (<br>mas a grid: • Yes _ NW                        |
| Advanced Text Formati<br>iraph Font Settings<br>Use Same Font The<br>Font size Main Title:<br>Font size Legend Title:<br>Font size x Axis Title:<br>Font size y Axis Title:<br>Default Line Width (in p<br>Warn if the graph has a<br>Warn if the graph has a | ting Rules: Edit preferr<br>roughout the Graph Arial 12<br>Arial 12 Plain<br>Arial 12 Plain<br>Arial 12 Plain<br>Arial 12 Plain<br>Arial 12 Plain<br>ts) (values <0 mean inactive)<br>a main title: ① Yes ① No<br>a colored background: ① Yes                  | ed output DPI for color<br>Plain  | el Font Text: /<br>al Font Text: /<br>al Font Text: /<br>el Font Text: /<br>-1 Default Po          | 00 🐑 or B&W images:<br>Arial 12 Plain<br>Arial 12 Plain<br>Arial 12 Plain<br>Arial 12 Plain<br>Size (in pts) (values <0 mea<br>Warn if the graph I<br>Warn if axis title          | Sel Font<br>Sel Font<br>Sel Font<br>Sel Font<br>Sel Font<br>Sel Font<br>sel Font<br>sel Font<br>Sel Font<br>Sel Font<br>Sel Font<br>Sel Font<br>Sel Font |
| Advanced Text Formati<br>raph Font Settings<br>Use Same Font The<br>Font size Main Title:<br>Font size x Axis Title:<br>Font size y Axis Title:<br>Default Line Width (in p<br>Warn if the graph has a<br>Warn if the graph has a                             | ting Rules: Edit preferr<br>roughout the Graph Arial 12<br>Arial 12 Plain<br>Arial 12 Plain<br>Arial 12 Plain<br>Arial 12 Plain<br>Arial 12 Plain<br>ts) (values <0 mean inactive)<br>a main title: ⊙ Yes ◯ No<br>a colored background: ⊙ Yes<br>g: ⊙ Yes ◯ No | ed output DPI for color<br>Plain  | el Font Text: /<br>el Font Text: /<br>el Font Text: /<br>el Font Text: /<br>-1 ( Default Po<br>War | 00 🐑 or B&W images:<br>Arial 12 Plain<br>Arial 12 Plain<br>Arial 12 Plain<br>Arial 12 Plain<br>Arial 12 Plain<br>Warn if the graph I<br>Warn if the graph I<br>Warn if axis title | Sel Font<br>Sel Font<br>Sel Font<br>Sel Font<br>Sel Font<br>Sel Font<br>Sel Font<br>s a grid: • Yes Nw<br>brackets: • Yes Nw                             |

## Les corrections textuelles avancées

| ournal Parameters                                                                                                    |                                                                                                    |                                 |                                                                                                    |                                                                                                    |                                                                                                    |
|----------------------------------------------------------------------------------------------------|----------------------------------------------------------------------------------------------------|---------------------------------|----------------------------------------------------------------------------------------------------|----------------------------------------------------------------------------------------------------|----------------------------------------------------------------------------------------------------|
| Journal Name                                                                                                    |                                                                                                    |                                 |                                                                                                    |                                                                                                    |                                                                                                    |
| Common Font Arial 1                                                                                                    | 2 Plain                                                                                                    |                                 |                                                                                                    | Sel Font 🔽 Use Same For                                                                                                    | nt for all the tex                                                                                        |
| Letter Font                                                                                                    | Arial 12 Plain                                                                                                    | Sel Font                        | The letter should be:                                                                                          | Kept as it is                                                                                                    |                                                                                                    |
| Upper Left Text Font                                                                                                    | Arial 12 Plain                                                                                                    | Sel Font                        | Lower Right Text For                                                                                           | t Arial 12 Plain                                                                                                    | Sel Font                                                                                                  |
| Upper Right Text Font                                                                                                    | Arial 12 Plain                                                                                                    | Sel Font                        | Lower Left Text Font                                                                                           | Arial 12 Plain                                                                                                    | Sel Font                                                                                                  |
| Scale Bar Text Font                                                                                                    | Arial 12 Plain                                                                                                    | Sel Font                        | Outter Text Font                                                                                               | Arial 12 Plain                                                                                                    | Sel Font                                                                                                  |
| Full (2 Columns) Page V                                                                                                    | Width (in cm)                                                                                                    | 21 😂                            | Full Page Height (in c                                                                                         | m)                                                                                                    | 29,7                                                                                                    |
| 1.5 Colum Hidth (in c                                                                                                    | m)                                                                                                    | 16 🚭                            | Column Width (in cm)                                                                                           |                                                                                                    | 10 🗧                                                                                                    |
| Objects Stroke Size                                                                                                    |                                                                                                    |                                 |                                                                                                    |                                                                                                    | 0,65                                                                                                    |
| Advanced Text Forma                                                                                                    | Edit preferre                                                                                                    | ed output DPI for colo          | red: 300 🗄                                                                                                    | or B&W images:                                                                                                    | 600                                                                                                    |
| Advanced Text Forma                                                                                                    | Edit preferre                                                                                                    | ed output DPI for colo          | red: 300 3                                                                                                    | or B&W images:                                                                                                    | 600 g                                                                                                    |
| Advanced Text Forma                                                                                                    | Edit preferre                                                                                                    | ed output DPI for colo<br>Plain | red: 300 (3                                                                                                    | or B&W images:                                                                                                    | Sel Font                                                                                                  |
| Advanced Text Forma<br>raph Font Settings<br>Vise Same Font Th<br>Font size Main Title:                                                                                                    | Edit preferre roughout the Graph Arial 12 Arial 12 Plain                                                                                                    | ed output DPI for colo          | 300 g                                                                                                    | ∑ or B&W images:                                                                                                    | 600 (Sel Font                                                                                             |
| Advanced Text Forma<br>raph Font Settings<br>Use Same Font TH<br>Font size Main Title:<br>Font size Legend Title                                                                                                    | Edit preferre roughout the Graph Arial 12 Arial 12 Plain Arial 12 Plain                                                                                                    | Plain                           | el Font Text: Arial                                                                                            | ∑ or B&W images:<br>12 Plain                                                                                                    | Sel Font<br>Sel Font                                                                                      |
| Advanced Text Forma<br>raph Font Settings<br>Use Same Font TH<br>Font size Main Title:<br>Font size Legend Title<br>Font size x Axis Title:                                                                                                    | Edit preferre                                                                                                    | Plain                           | el Font<br>I Text: Arial<br>el Font<br>Text: Arial                                                             | 2 or B&W images:<br>12 Plain<br>12 Plain                                                                                                    | 600 (<br>Sel Font<br>Sel Font<br>Sel Font                                                                 |
| Advanced Text Format<br>raph Font Settings<br>Use Same Font TH<br>Font size Main Title:<br>Font size Legend Title<br>Font size x Axis Title:<br>Font size y Axis Title:                                                                                                    | Edit preferre<br>roughout the Graph Arial 12<br>Arial 12 Plain<br>Arial 12 Plain<br>Arial 12 Plain<br>Arial 12 Plain<br>Arial 12 Plain                                                                                                    | Plain                           | el Font<br>Text: Arial<br>el Font<br>Text: Arial<br>el Font<br>Text: Arial                                     | 12 Plain<br>12 Plain<br>12 Plain                                                                                                    | Sel Font<br>Sel Font<br>Sel Font<br>Sel Font                                                              |
| Advanced Text Forma<br>reph Font Settings<br>Use Same Font TH<br>Font size Main Title:<br>Font size Legend Title<br>Font size x Axis Title:<br>Font size y Axis Title:<br>Default Line Width (in f                                                                               | Edit preferre<br>roughout the Graph Arial 12<br>Arial 12 Plain<br>Arial 12 Plain<br>Arial 12 Plain<br>Arial 12 Plain<br>Arial 12 Plain<br>Arial 12 Plain<br>Sts) (values <0 mean inactive)                                                                                                    | Plain                           | el Font Text: Arial<br>el Font Text: Arial<br>el Font Text: Arial<br>el Font Text: Arial<br>-1 Default Point S | 2) or B&W images:          12 Plain         12 Plain         12 Plain         12 Plain         12 Plain         12 Plain                                                                | Sel Font<br>Sel Font<br>Sel Font<br>Sel Font<br>Sel Font                                                  |
| Advanced Text Forma<br>reph Font Settings<br>Use Same Font Th<br>Font size Main Title:<br>Font size Legend Title<br>Font size x Axis Title:<br>Font size y Axis Title:<br>Default Line Width (in f<br>Warn if the graph has                                                      | Edit preferre<br>roughout the Graph Arial 12<br>Arial 12 Plain<br>Arial 12 Plain<br>Arial 12 Plain<br>Arial 12 Plain<br>Arial 12 Plain<br>Arial 12 Plain<br>Arial 12 Plain<br>Arial 12 Plain<br>Arial 12 Plain<br>Arial 12 Plain<br>Arial 12 Plain<br>Arial 12 Plain<br>Arial 12 Plain<br>Arial 12 Plain<br>Arial 12 Plain | Plain S                         | el Font Text: Arial<br>el Font Text: Arial<br>el Font Text: Arial<br>-1 Default Point S                        | ♪ or B&W images:          12 Plain         12 Plain         12 Plain         12 Plain         12 Plain         13 Warn if the graph has a grid:                                         | Sel Font<br>Sel Font<br>Sel Font<br>Sel Font<br>Sel Font                                                  |
| Advanced Text Forma<br>reph Font Settings<br>Use Same Font Th<br>Font size Main Title:<br>Font size Legend Title<br>Font size x Axis Title:<br>Font size y Axis Title:<br>Default Line Width (in f<br>Warn if the graph has<br>Warn if the graph has                             | Edit preferre                                                                                                    | Plain S                         | el Font Text: Arial<br>el Font Text: Arial<br>el Font Text: Arial<br>el Font Text: Arial<br>-1 Default Point S | or BBW images:          12 Plain         12 Plain         12 Plain         12 Plain         ize (in pts) (values <0 mean inactive)                                                      | 600 (5<br>Sel Font<br>Sel Font<br>Sel Font<br>Sel Font<br>G Yes ○ N<br>⊙ Yes ○ N                          |
| Advanced Text Forma<br>reph Font Settings<br>Use Same Font Th<br>Font size Main Title:<br>Font size Legend Title<br>Font size x Axis Title:<br>Font size y Axis Title:<br>Default Line Width (in f<br>Warn if the graph has<br>Warn if the graph has<br>Warn if units are missin | Edit preferre                                                                                                    | Plain S                         | el Font Text: Arial<br>el Font Text: Arial<br>el Font Text: Arial<br>-1 Default Point S<br>Warn If u           | or BBW images:      12 Plain      12 Plain      12 Plain      12 Plain      Warn if the graph has a grid:      Warn if axis title is missing:      mits are not surrounded by brackets: | 600 (5<br>Sel Font<br>Sel Font<br>Sel Font<br>Sel Font<br>Sel Font<br>• Yes ○ N<br>• Yes ○ N<br>• Yes ○ N |

# Les corrections textuelles avancées

| dvanced Text Rules                                                                                                    |                                        |                                                                                                    |                          |
|----------------------------------------------------------------------------------------------------|----------------------------------------|----------------------------------------------------------------------------------------------------|--------------------------|
| matches("[^\s0-9]{1,2}/\b[^\s0-9]{1,<br>o([^\s0-9]{1,2})\b", " <html>\$1.\$2<su<br>:ext 120m/s 30 m/s 300/60 texte 30µn</su<br></html> | 2}\b")<br>up>-1")<br>n/s txt qsd/test  | Your text (probably) contains unit divisions, we suggest you replace them with superscript:<br>'10 ms <sup>-1</sup> ' instead of '10 m/s'                                                                          | Edit<br>Delete<br>Select |
| matches("[^\d+]{1,2}/[^\d-]{1,2}")<br>{0,})(/)( {0,}[^\d-]{1,2})", "\$1-\$3")<br>red/green/blue 10/20                                  | Your text co<br>'red - green           | ntains slashes '/', we suggest you replace them with plain text 'and', 'or' or hyphens '-':<br>- blue' instead of ' <mark>red / green / blue</mark> '                                                              | Edit<br>Delete<br>Select |
| matches("[^\d+]{1,2}/[^\d-]{1,2}")<br>{0,})(/)( {0,}[^\d-]{1,2})", "\$1-\$3")<br>red/green/blue 10/20                                  | Your text co<br>'red-green-bl          | ntains slashes '/', we suggest you replace them with plain text 'and', 'or' or hyphens '-':<br>ue' instead of <mark>'red/green/blue'</mark>                                                                        | Edit<br>Delete<br>Select |
| matches("- {0,}[0-9]{1,}")<br>replaceAll("(-)( {0,}[0-9]{1,})", "-\$2")<br>:ext-text text - text - 10 -10 10 -30 1                     | 0-40 tot 10-20                         | Your text contains '-' (hyphen) symbols before negative values or as indicators for ranges, we suggest you replace them with (EN_DASH) '-' symbols: 'text-text2 -10 // 10-20' instead of 'text-text2 -10 // 10-20' | Edit<br>Delete<br>Select |
| matches("[0-9]{1,} {0,}\* {0,}[0-9]{1<br>[0-9]{1,} {0,})(\*)( {0,}[0-9]{1,})", "\$                                                     | ,}") Your<br>1×\$3") <sup>'</sup> a=2> | text contains one ot more '*' (multiplication) symbol we suggest you replace them with '×' symbols:<br>'b+c' instead of 'a=2*b+c'                                                                                  | Edit Delete              |
|                                                                                                    |                                        | Add New Advanced Text Rule Add Existing Rule                                                                                                    |                          |

#### Les checks (contrôles)

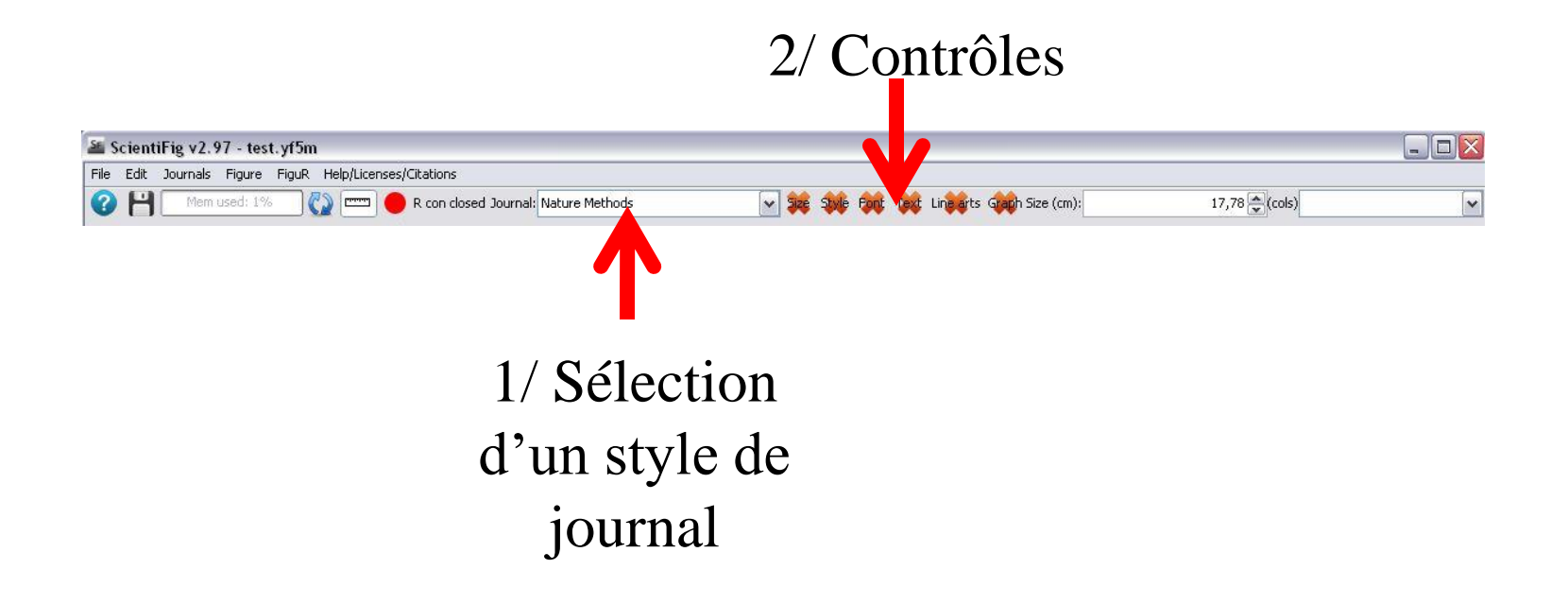

### Les types de contrôles

- Size: Vérification de la taille de l'image (largeur des figures/panneaux en cm)
- Style: Vérification du style (couleur des textes, ...)
- Font: Vérification des polices utilisées, casse des caractères, ...
- **Text**: Vérifications des textes et des symboles (unités, ...)
- Line Arts: Vérification des dessins (ROIs et/ou des images vectorielles)
- **Graph**: Vérification des graphes

SF propose des solutions et vous conseille mais n'impose rien, vous avez toujours le choix !

#### Les contrôles (Size)

|                                                                                                    | Your image size is not optimal:                         |  |
|----------------------------------------------------------------------------------------------------|---------------------------------------------------------|--|
|                                                                                                    | Your figure is 19,01cm.                                 |  |
|                                                                                                    | 'Nature Methods' suggests the following sizes:          |  |
|                                                                                                    | 1 column: 8.76 cm                                       |  |
| Contraction of the second second second second second second second second second second second second second s | 1.5 columns: 11.684 cm                                  |  |
|                                                                                                    | 2 columns: 17.78 cm                                     |  |
|                                                                                                    | please select the number of columns the figure should b |  |
|                                                                                                    | 2 cols                                                  |  |
|                                                                                                    | or please specify its size in cm:                       |  |
|                                                                                                    | 17,78                                                   |  |
| Access automoted as                                                                                             |                                                         |  |

#### Les contrôles (Font)

|                                              | The font specified in the journal style is available on your system. The recommended font is: Name: 'Arial' Size: '12.0' Type: 'bold'              |
|----------------------------------------------|----------------------------------------------------------------------------------------------------|
| Here is the text with the wrong for<br>Arial | t<br>12 text color B I Sub <sub>script</sub>                                                                                                    |
| а                                            | no bg Black bg White bg                                                                                                    |
| a                                            |                                                                                                    |
|                                              |                                                                                                    |
| Here is the text with the correct fo         | int                                                                                                    |
| Here is the text with the correct fo         | int                                                                                                    |
| Here is the text with the correct fo         | nt<br>v 12 text color B I sub <sub>script</sub><br>super <sup>script</sup> αβγ no bg Black bg White bg                                             |
| Here is the text with the correct fo         | nt<br>v 12 text color B I sub <sub>script</sub><br>super <sup>script</sup> αβγ no bg Black bg White bg                                             |
| Here is the text with the correct fo         | super <sup>script</sup> αβγ no bg Black bg White bg                                                                                                |
| Here is the text with the correct fo         | super <sup>script</sup> 12 text color <b>B</b> <i>I</i> sub <sub>script</sub><br>super <sup>script</sup> αβγ ο ο ο ο ο ο ο ο ο ο ο ο ο ο ο ο ο ο ο |

#### Les contrôles (Style)

| Checking Style                                                                                   |                       |                       |                         |           |                                  |
|--------------------------------------------------------------------------------------------------|-----------------------|-----------------------|-------------------------|-----------|----------------------------------|
| The following text generate                                                                      | ed a war              | ning                  |                         |           |                                  |
| text color B                                                                                     | . 1                   | sub <sub>script</sub> | superscript             | αβγ       | ● ○ ○<br>no bg Black bg White bg |
| Red/Stoon/Blue                                                                                   | die a les a           |                       | ing Magaza              |           |                                  |
| Preview OF The Correspond                                                                        | ling Ima <sub>!</sub> | Journal Warn          | ing Message             |           |                                  |
| -Sacad het-bels Scott & C. C. C. C. C. A. June 20<br>a / Kurz A. Burger, 33, 102, Wijner, L. and |                       | color except          | if necessary            | e colors, | we suggest you use only one      |
| suggested solution:                                                                              |                       |                       |                         |           |                                  |
| text color B                                                                                     | . 1                   | sub <sub>script</sub> | super <sup>script</sup> | αβγ       | O O no bg Black bg White bg      |
| Red/Green/Blue                                                                                   |                       |                       | lepor                   |           | Accept automated call these      |

#### Les contrôles (Line Art)

#### Check stroke width of line arts

The journal recommends a stroke width of 0,65 for line arts. We have detected that at least one of your line arts has a stroke size that significantly differs from this value. Right panel is our solution to this problem (left panel is your original image).

Original

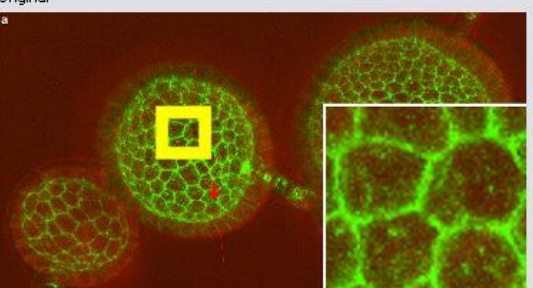

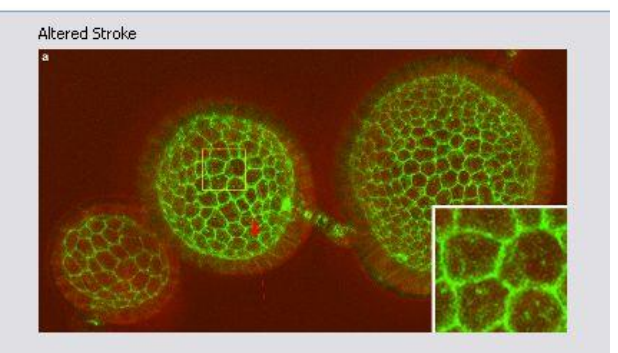

|                           | - |
|---------------------------|---|
| Accept automated solution |   |

Ignore

#### Les contrôles (Graph)

#### Check graph 0 main title -The guidelines recommend graphs without background, yours has one 6.8 -The guidelines recommend graphs without grid, yours has a grid +All the fonts match those specified in the guidelines +All the fonts specified in the journal guidelines are available in R -Your graph has a line width that differs significantly from the guidelines -Your graph has a title, we suggest you remove it -Your graph legend has a title, we suggest you remove it +Your x axis has a title as suggested in the guidelines -Your x axis does not have units, we recommend you add units to it (use a.u. for arbitrary units) Mutan WT 0.04 the s R con opened R Fonts Available (con required): Padauk Guidelines to install fonts V Suggested Theme Preview Title: expression(paste(paste('main title'))) Edit Remove Title title dd a.u. if units not found 🗌 add brackets around units Edit x Axis: expression(paste(paste('title x'))) cyl • 4 6du Edit 🛛 add a.u. if units not found 🗌 add brackets around units 2. v Axis: expression(paste(paste('title y'))) . 6 \* 8 expression(paste(paste('legend'))) Edit Remove Title Legend: . 1 100 200 300 Select a theme: Basic Selected/suggested theme $\nabla$ hp \* Recommended line width: 0.65 Update Your colors might not be Select Update color blind friendly: Colors Colors Accept automated solution Ignore

- Cliquez sur File>New
- Ouvrez le dossier « Exercice\_11 »
- Chargez le fichier .yf5m dans SF
- Sélectionnez le style « Nature Methods »
- Appliquez les différents contrôles de ce style de journal à la figure, changez de style et recommencez
- Créez un style personnalisé et appliquez le à la figure

#### Les graphes avec FiguR

### Configurez R

- install.packages("ggplot2")
- install.packages("rJava")
- install.packages("xlsxjars")
- install.packages("xlsx")
- install.packages("grid")
- install.packages("mgcv")
- install.packages("MASS")
- install.packages("Rserve")
- install.packages("extrafont")
- library(extrafont)
- font\_import()

Déjà fait

#### Créer un graphe et l'ajouter à une figure Ouvrez votre fichier excel 😑 🐵 FiguR v1.0 beta 🚷 🕒 R status Mode : 💿 Safe (use most likely factors) 🔿 Unsafe (any column can be a fac Parameters Input File: Main Title: Edit Legend Title: Edit × Axis Title: Edit v Axis Title: Edit Select A Plot style Density -Edit then click on + Plots List Créez des plots "Fill" à partir des Auto données ● use default software code ○ use my custom code Custom Code contenues O -Current Plot code

- Lancez « FiguR »
  - Ouvrez le dossier « Exercice\_12 »
  - Chargez le fichier .xlsx dans FiguR
  - Créez un line plot (ou autre)
  - Ajoutez des légendes et un titre et une formule mathématique
  - Sauvez un fichier .figur
- Lancez « ScientiFig »
  - Cliquez sur File>New
  - Chargez le fichier « figure.yf5m » dans SF
  - Chargez le fichier « exemple\_figur.figur » deux fois
  - Ajoutez ce graphe au panneau 1
  - Ajoutez ce graphe au panneau 2
  - Retaillez les panneaux et observez les graphes changer de taille
  - Sélectionnez le style « nature methods »
  - Faites un contrôle/check « Graph »

### Aide en ligne (allez plus loin)

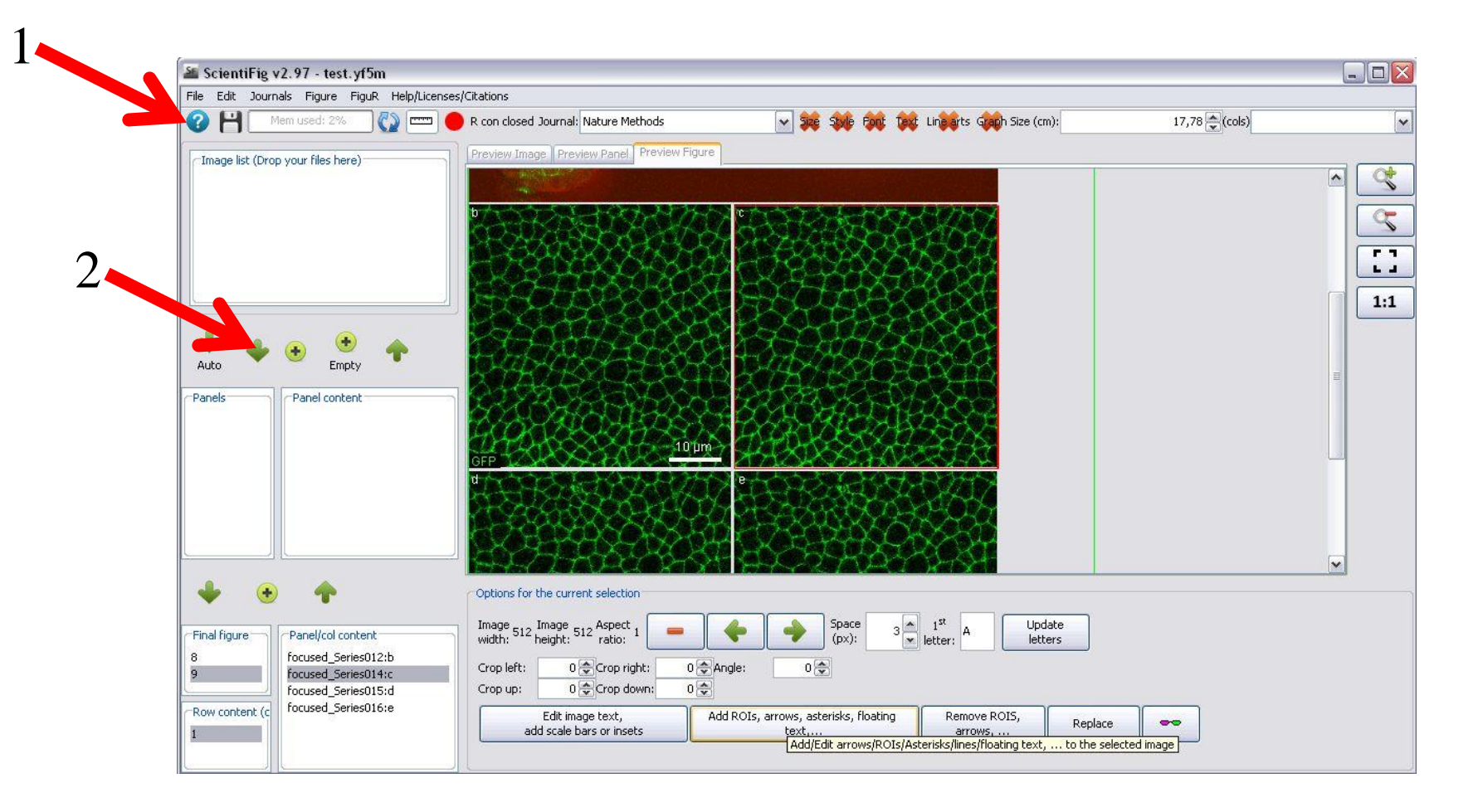

Ou tutoriel en pdf : http://dev.mri.cnrs.fr/attachments/download/1062/formation\_imagej\_mri\_05\_13.pdf

#### Liens

• ScientiFig:

– https://grr.gred-clermont.fr/labmirouse/software/

- FigureJ:
  - http://imagejdocu.tudor.lu/doku.php?id=plugin:utilities: figurej:start
- Omero.Figure:
  - http://will-moore.github.io/figure/demo/

#### Construisez vos figures !